# myLab Radioactive Materials (RAM) 2

| Introduction                                   |
|------------------------------------------------|
| Getting Started                                |
| Obtaining a Permit                             |
| McGill MarketPlace (MMP) 3                     |
| Login to MMP 3                                 |
| Ordering Radioactive Material(s) through MMP 6 |
| Product Search                                 |
| Placing an Order                               |
| My Shopping Cart 10                            |
| View/Edit the Order 12                         |
| Requisition Summary 12                         |
| FOAPAL Information                             |
| PCard Users                                    |
| Completing the Order 16                        |
| Requisition History                            |
| Adding New Radioactive Material to myLab 21    |
| Recording the usage of Radioactive Materials   |
| Transferring Radioactive Materials             |
| Creating In Progress Inventory item            |
| Combining Procedures 43                        |
| Removing an Item from the Inventory 44         |
| Waste Container Disposal 49                    |

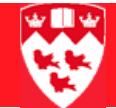

# myLab Radioactive Materials (RAM)

# 

# Introduction

**myLab** is the web component of the McGill Hazardous Material Management System (HMMS). This system facilitates the management of hazardous materials, consisting of **Radioactive materials** (RAM), **Hazardous chemicals** (CHEM) and **Biohazardous materials** (BIO) from acquisition to its disposal.

**myLab** allows McGill researchers, students, laboratory workers and the university services staff to work with electronic inventories of hazardous materials in McGill laboratories. This includes the following functions:

- Reception of RAM, CHEM and BIO purchases
- Inventory and disposal records
- Waste pick up
- Training records
- Laboratory inspections
- Applications and permits for use of hazardous materials at McGill
- Emergency response reports

#### **Getting Started**

#### **Obtaining a Permit**

Researchers must possess an internal McGill permit to acquire, store and use radioisotopes at McGill University. To receive a permit, one must complete the Application to use Radioactive Materials form, available at:

http://www.mcgill.ca/ehs/forms/forms/lab\_safety/radiation/

You will receive your permit number and its details by e-mail.

### McGill MarketPlace (MMP)

At McGill, all hazardous materials must be purchased through the McGill MarketPlace (MMP) system.

To place purchase orders through McGill MarketPlace (MMP), in addition to a permit, you must have a FOAPAL or a PCard number.

To access the McGill MarketPlace (MMP):

Click the **myMcGill** tab from **www.mcgill.ca** webpage.

| http://www.mcgil.ca/   | 🖌 🏍 🗙 Google | P                        |
|------------------------|--------------|--------------------------|
| 🗽 McGil University     | 💁 • 🖻 • 🖶 •  | 🕞 Page - 🌀 Toole -       |
| ay, September 25, 2009 | MeG          | ill website ( myMcGill ) |
| McGill                 |              | Find                     |

# Login to MMP

Enter your McGill username (firstname.lastname@mcgill.ca) and password in the fields and click Login.

| 😽 McGill                                                                                                    |                                                                                                    |  |  |  |  |  |  |
|----------------------------------------------------------------------------------------------------|----------------------------------------------------------------------------------------------------|--|--|--|--|--|--|
| Access to the portal is available to Faculty, Staff, Students and Alumni. For general information about the portal please see the list of Frequently Asked Questions. All <i>my</i> McGill users agree to comply with the Code of Conduct. |                                                                                                    |  |  |  |  |  |  |
|                                                                                                    |                                                                                                    |  |  |  |  |  |  |
| Welcom                                                                                                    | ne to myMcGill                                                                                                    |  |  |  |  |  |  |
| Please enter your McGill Username<br>john.smith@mcgill.ca) and McGill P                                                                                                    | Please enter your McGill Username (john.smith@mail.mcgill.ca or<br>john.smith@mcgill.ca) and McGill Password (McGill email password). |  |  |  |  |  |  |
| McGill Username                                                                                                    | McGill Password                                                                                                    |  |  |  |  |  |  |
| Mercy.isaac@mcgill.ca                                                                                                    | Login                                                                                                    |  |  |  |  |  |  |

You will see the following **myMcGill** page.

At the left column of the **myMcGill** screen, you will see a link to **McGill MarketPlace**.

McGill Welcome Mercy Isaac Home FAQ Help Customize myMcGill Mail Minerva Library Account IT Tools Mail myAnnouncements Personalize Update: Important Safety message - Apr. 2 You have 19 unread messages Important safety message to the McGill com Inbox (19) View all announcements Ŧ McGill Password Security 不 myNews ⅲ 不 × myLab Montreal Gazette, et al. - \$9 million myLab supercomputer 'is just so cool' The Globe and Mail - What makes the most McGill MarketPlace i т × successful investment banker Shop on the McGill MarketPlace 🖲 National Post - That lipstick on his collar is safe Intreal Gazette - Food fest showcases variet of region's tropical tables i т × University Safety Ottawa Citizen, Montreal Gazette - Ottawa to e

Click Shop on the McGill MarketPlace.

Now you are at the McGill MarketPlace Entrance page.

# McGill MarketPlace Entrance

Click on Shop with this profile link to access the McGill MarketPlace. Alternately, you may edit @ a profile (add more shipping addresses, FOAPAL favorites), or Create New Profiles before shopping. Click on the HELP link above for more details.

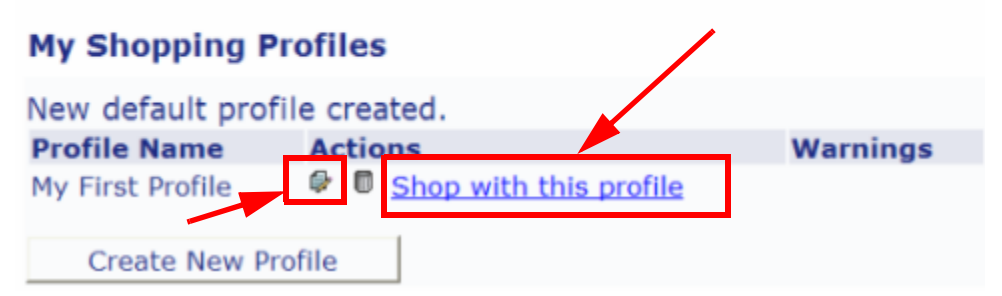

Before you do any shopping, you must verify and make sure that the shipping address of your McGill MarketPlace profile is the same as your shipping address associated with your hazardous material permit(s). To check or to edit the shipping address, click **Edit icon**.

# Shipping Addresses

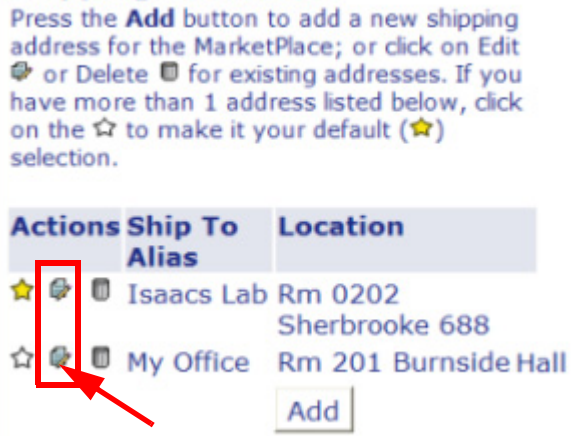

If the shipping address listed is not correct, edit the existing address or click **Add** to add a new address. If more than one shipping address is listed, click the **star icon** to designate one of them as default and then click **Save** located at the bottom of the screen.

To go back to the shopping profiles, click **Back to profile list**.

### Ordering Radioactive Material(s) through MMP

Once you are at the **McGill Marketplace Entrance** page, click **Shop with this profile** to start shopping.

You will be placed in the McGill MarketPlace **Home/Shop** page, as shown below. Lots of training materials (links to videos, how to documents, references etc on the left column ) on MMP are available for you to access from this main page.

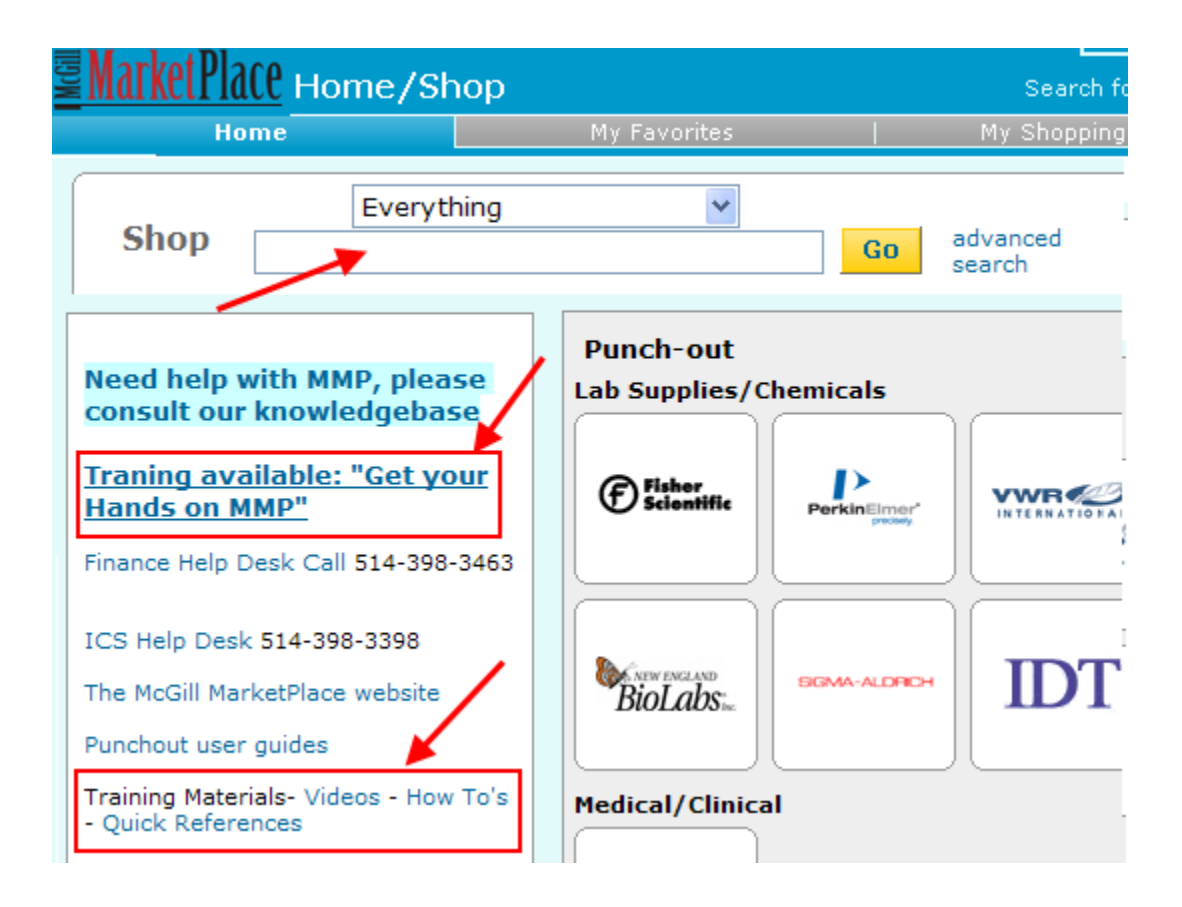

#### **Product Search**

In the **Shop** box enter some query information for your search: such as the suppliers name, product name or the catalog number and click **Go**.

For example, Perkin Elmer or P32 or BLU002001MC etc.

Following is the search result after entering **a catalog number** (BLU002001MC) in the **Shop** box as search criteria. There is only one item that met the search criteria.

| 2    |              | Diaco                           | Mercy Isaac                  | My Profile                 | logout               | ेन्न Select ।                | Pending Cart o        | r Add It | em to Cart CA     | ND 💌     |
|------|--------------|---------------------------------|------------------------------|----------------------------|----------------------|------------------------------|-----------------------|----------|-------------------|----------|
| ž,   | maint        | <u>ar lace</u>                  | Product S                    | earch - Al                 | 1                    | Catalog                      | No. (SKU) 💙           |          |                   | Go       |
|      |              | Home                            | <b>My Favorites</b>          |                            | My S                 | hopping Carts                | My Requisi<br>History |          | My Profile        | \$       |
|      | shop         |                                 |                              |                            |                      |                              |                       |          |                   | ?        |
|      |              | Shop                            | Everything                   |                            | BLU                  | J002001MC                    |                       | io a     | advanced sear     | ch       |
| rite | s   form     | is   non-ca                     | atalog item   q              | uick order                 | Browse:              | suppliers   cate             | gories   chemi        | cals     |                   |          |
| (    | Resul        | ts for: E                       | verything : BL               | U002001MC                  | Shov                 | ving 1 - 1 of 1              | results               | Compa    | ire Selected: 0   |          |
|      | 20 V         | s per page                      | •                            | Sort by:                   | Best Ma              | tch 💌                        |                       | ₫ Pag    | e 1 💙 of 1        | ⊳ ?      |
|      | [y-3<br>Acti | <sup>2</sup> P]-Ade<br>vity: 10 | nosine 5'-tri<br>Ci (370GBq) | phosphate, 1<br>/mMole, 10 | LmCi (37<br>mM Trici | /MBq), Speci<br>ne (pH 7.6), | fic<br>Lead           |          | 9.95 c<br>1mCi, 1 | CAD      |
|      | Free         | e Packag<br>art Numb            | ing from Perler BLU002001    | kinElmer LSA<br>MC         | Canada               | Inc.                         | 1                     | add fa   | Add to Cart       | *<br>are |
|      | N            | lanufactur<br>Info              | er BLU002001                 | MC - (PerkinEl             | lmer Life a          | and Analytical S             | Sciences)             |          |                   |          |
|      | ji i         | AS Numb                         | er 51963-61-2                |                            |                      |                              |                       |          |                   |          |

At the bottom left corner of each listed item, you may see some icons depending on the type of the product you are searching for. See the figure below for an explanation of those icons.

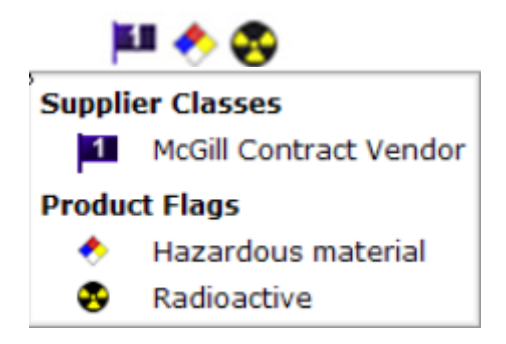

Following is the search result after entering **P32** in the **Shop** box as search criteria. There are 220 items that met the search criteria.

|       | Marvoluia       |                            | my rione   logour  | =¥ Select Pending Cart                      | or Add Item to Cart CAD 💌 |
|-------|-----------------|----------------------------|--------------------|---------------------------------------------|---------------------------|
| 2     |                 | ILC Product Se             | earch - All        | Catalog No. (SKU) ⊻                         | Go                        |
|       | Home            | My Favorite:               | s   forms   M      | y Shopping Carts   <sup>My Req</sup><br>His | uisition   My Profile 🔊   |
| s     | hop             |                            |                    |                                             | ?                         |
|       | Shop            | Everything                 | <b>y</b> p32       |                                             | advanced search           |
| rites | s   forms   nor | -catalog item   quid       | ck order Browse: s | uppliers   categories   chem                | icals                     |
|       |                 |                            |                    |                                             |                           |
| _     | Resu            | Its for: Everything        | g:p32 Showing      | 1 - 20 of 220 results                       | Compare Selected: 0       |
| F     | Products per p  | <b>Its for:</b> Everything | sort by: Best Mate | 1 - 20 of 220 results                       | Compare Selected: 0       |

# **Placing an Order**

To order an item from the displayed search list, indicate the quantity and click **Add to Cart** beside the item. If you would like to order only one item, then simply click on the **Add to Cart**.

You will see an indication of this in your cart which is displayed at the top right corner of the screen.

*For example*, as displayed in the following screen, to make an order of the first item from the list, click **Add to Cart** beside it.

Then you will see a new text line saying, *1 item(s) added, view cart*, below the **Add to Cart**.

| arketPlace Mercy Isaa                                                                  | c My Profile   logout                                                 | 2009-11-04 MISAA                              | .C 01   1 item(s), 9.95 CAD 💽                     |
|----------------------------------------------------------------------------------------|-----------------------------------------------------------------------|-----------------------------------------------|---------------------------------------------------|
| Product                                                                                | Search - All                                                          | Catalog No. (SKU)                             | Go                                                |
| Home My Favorites                                                                      | forms   M                                                             | ly Shopping Carts   My R                      | equisition  My Profile 🙈                          |
| ор                                                                                     |                                                                       |                                               | ?                                                 |
| Shop Everything                                                                        | ✓ BLU002                                                              | 001MC Go                                      | advanced search                                   |
| forms   non-catalog item                                                               | quick order Browse:                                                   | suppliers   categories   ch                   | emicals                                           |
| esults for: Everything : B                                                             | LU002001MC Sho                                                        | wing <b>1</b> - <b>1</b> of 1 results         | Compare Selected: 0                               |
| oducts per page                                                                        | Sort by: Best Ma                                                      | atch 💌                                        | A Page 1 ♥ of 1 ▷     ?                           |
| [γ- <sup>32</sup> P]-Adenosine 5'-6<br>Activity: 10Ci (370GB<br>Free Packaging from Po | triphosphate, 1mCi (3<br>q)/mMole, 10mM Tric<br>erkinElmer LSA Canada | 7MBq), Specific<br>ine (pH 7.6), Lead<br>Inc. | 9.95 CAD<br>1mCi, 1/EA<br>1 Add to Cart V         |
| Part Number BLU0020<br>Manufacturer BLU0020<br>Info                                    | 01MC<br>01MC - (PerkinElmer Life                                      | and Analytical Sciences)                      | add favorite   compare 1 item(s) added, view cart |
| CAS Number 51963-61<br>1 🔶 🙊                                                           | 1-2                                                                   |                                               |                                                   |

Your shopping cart is located at top right corner of the screen. It has a shopping cart icon and a name which is a combination of the order date and your name by default. Now you can see that **1 item** is placed in the shopping cart for a total cost of **\$9.95**.

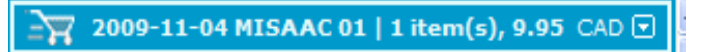

If you wish, you can change your shopping cart's name. For additional MMP instructions and tutorials, visit *McGill's MarketPlace website*.

(www.mcgill.ca/procurement/buy/marketplace)

# **My Shopping Cart**

To view full detail of the items (orders) placed in your cart (shopping),click **My Shopping Carts** tab or the **Cart** itself.

| <b>Market</b> Place | Merc | y Isaac My Pr | ofile   logou | t 2009-11-04        | MISAAC 01   1 it          | em(s), 9.95 CAD 💌 |
|---------------------|------|---------------|---------------|---------------------|---------------------------|-------------------|
| muneti nee          | Cart | t - Draft Re  | quisition     | Catalog No          | . (SKU) 💙                 | Go                |
| Home                |      | My Favorites  | forms         | My Shopping Carts   | My Requisition<br>History | My Profile 💲      |
| My Favorites        |      |               |               |                     |                           | ?                 |
|                     |      |               | Add Produc    | ts → Edit Cart → Re | view<br>PR Statu          | Place Order       |

Immediately below **My Shopping Carts**, you will see a flowchart of the ordering process. Also note that **Edit Cart** is highlighted, indicating the current stage of your order process.

Below the flowchart you will see a section showing your **Cart / Requisi**tion Name and your **Permit Number**.

If you do not see a number to the right side of **Permit Number**, you cannot order radioactive materials. *Please contact ICS support desk at 398-3398*.

| Add Non-Catalo     | g Item               | S             | ave                       |                  |
|--------------------|----------------------|---------------|---------------------------|------------------|
| Cart / Requisition | 2009-11-04 MISAAC 01 | Permit Number | R-00004                   | $\supset$        |
| Name               |                      |               | My Favorit<br>Clear selec | ës<br>ted value. |
| Prepared for       | Mercy Isaac          | Internal Note | add note Vend             | dor Note         |

The bottom part of your shopping cart screen displays the details of the item selected to order as follows:

|                                   |                                                                                                    | Item De                                                                    | tails                                             |                                         |                    |                                 |                              | 3   |
|-----------------------------------|----------------------------------------------------------------------------------------------------|----------------------------------------------------------------------------|---------------------------------------------------|-----------------------------------------|--------------------|---------------------------------|------------------------------|-----|
| Show                              | v item details                                                                                                    | For                                                                        | selected                                          | items                                   | Add To F           | avorites                        | ~                            | Go  |
| Pe                                | erkinElmer LSA Canada I                                                                                                    | nc. 1 more in                                                              | fo                                                | PO Nur                                  | mber               | To be a                         | assigned                     |     |
|                                   | Add non-catalog item for this s                                                                                                    | upplier                                                                    |                                                   |                                         |                    |                                 |                              |     |
|                                   | Product Description                                                                                                    | Catalog No                                                                 | Size /<br>Packagi                                 | / Ul<br>ing Pri                         | ce Qty             | /UOM                            | Ext.<br>Price                |     |
| 1                                 | [Y- <sup>32</sup> P]-Adenosine 5'-<br>triphosphate, 1mCi (37MBq),<br>Specific Activity: 10Ci<br>(370GBq)/mMole, 10mM Tricine<br>(pH 7.6), Lead Free Packaging     | BLU002001MC                                                                | 1mCi<br>1/EA                                      | 9.                                      | 95 1               | EA 9                            | .95 CAD                      |     |
|                                   |                                                                                                    |                                                                            |                                                   | Su                                      | pplier su          | btotal                          | 9.95 (                       | CAD |
| GST<br>If p<br>app<br>har<br>reje | T and QST will be calculated by<br>paid by PCard, GST and QST will<br>plicable. Total amount of your o<br>ndling and taxes should not exe<br>ected by the vendor. | Banner and enco<br>be charged by e<br>rder including ap<br>ceed your PCard | umbered<br>each vend<br>plicable s<br>limit or it | accord<br>lor whe<br>shippin<br>will be | ingly.<br>en<br>g, | Subtotal<br>GST<br>QST<br>Total | 9.95<br>0.00<br>0.00<br>9.95 | CAD |

#### Note:

Please note that the price associated with the item selected in this document is not the actual value and is being used only here as an example for training purpose.

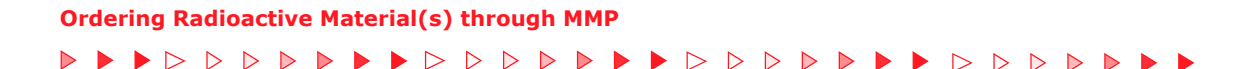

# View/Edit the Order

Click **Review**, to verify and edit any details of the order such as, shipping and billing information, FOAPAL number etc.

| 3                 | 🏋 2009-11-04 MISAAC 01   1 item(s), 9.95 🔇          | CAD 💌 |
|-------------------|-----------------------------------------------------|-------|
| Search f          | for Catalog No. (SKU) 🝸                             | Go    |
| My Shopping Carts | My Requisition   My Profile<br>History   My Profile | ۵     |
|                   |                                                     | ?     |
| Add Products - Ed | dit Cart Place O                                    | rder  |

#### **Requisition Summary**

This is the middle part of the Shopping Cart Review screen. This part is divided into sections and each section can be edited. To update any of the displayed information in a section, click the corresponding **Edit**.

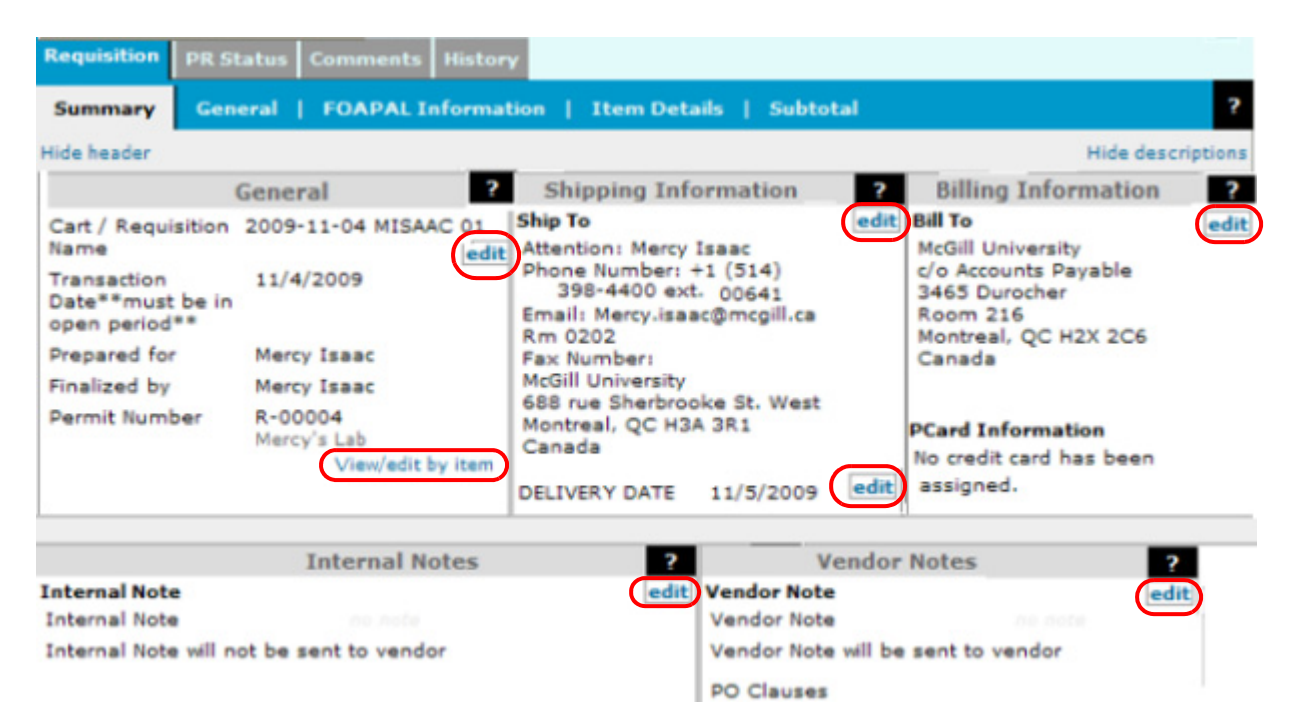

# **FOAPAL Information**

To specify the FOAPAL to be charged for the Purchase Order, click **FOAPAL Information** tab or scroll down the window until you see the FOAPAL section as shown below.

| FOAPAL Informa               | tion                       |                             |                            |                                  |                                  | adit |
|------------------------------|----------------------------|-----------------------------|----------------------------|----------------------------------|----------------------------------|------|
| Fund                         | Organization               | Account                     | Program                    | Activity                         | Location                         | eun  |
| no value<br>3 Required field | no value<br>Required field | no value<br>🛛 Required fiel | no value<br>Required field | 000000<br>Unassigned<br>20071015 | 000000<br>Unassigned<br>20071015 |      |
|                              | W Required field           | W Required field            | w Required field           | 20071015                         | 200/1015                         |      |

View/edit by item

Click **Edit** to enter the FOAPAL details.

| FOAPAL Information |                      |           |                      |                           |                           |  |  |
|--------------------|----------------------|-----------|----------------------|---------------------------|---------------------------|--|--|
| Fund               | Organization         | Account   | Program              | Activity                  | Location                  |  |  |
|                    | Clear selected value |           | Clear selected value | 000000                    | 000000                    |  |  |
| All Codes          |                      | All Codes |                      | My Favorites<br>All Codes | My Favorites<br>All Codes |  |  |
| Update Org/Prog    |                      |           |                      |                           |                           |  |  |
| Save Cancel        |                      |           |                      |                           |                           |  |  |

Enter the **Fund** and **Account** part of the **FOAPAL** in the corresponding boxes and click **Update Org/Prog** at the bottom right corner of the FOAPAL information screen.

| FOAPAL Information |                      |           |                      |                           |                           |  |  |  |
|--------------------|----------------------|-----------|----------------------|---------------------------|---------------------------|--|--|--|
| Fund               | Organization         | Account   | Program              | Activity                  | Location                  |  |  |  |
| 159387             | Clear selected value | 700001    | Clear selected value | 000000                    | 000000                    |  |  |  |
| All Codes          |                      | All Codes |                      | My Favorites<br>All Codes | My Favorites<br>All Codes |  |  |  |
|                    |                      |           |                      |                           | Update Org/Prog           |  |  |  |
|                    |                      | Save      | Cancel               |                           |                           |  |  |  |

Upon clicking **Update Org/Prog**, the organization and Program codes of the FOAPAL will be updated as per the Fund code.

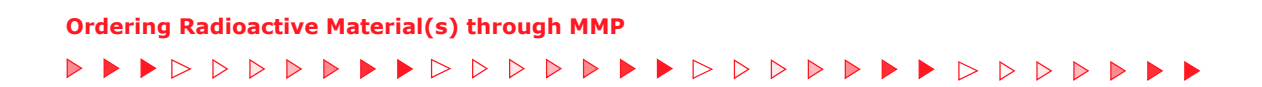

# The following is an updated FOAPAL entry.

| FOAPAL Information |                      |           |                      |                          |                                     |  |  |  |
|--------------------|----------------------|-----------|----------------------|--------------------------|-------------------------------------|--|--|--|
| Fund               | Organization         | Account   | Program              | Activity                 | Location                            |  |  |  |
| 159387             | 00044                | 700001    | 3300                 | 000000                   | 000000<br>My Favorites<br>All Codes |  |  |  |
| All Codes          | Clear selected value | All Codes | Clear selected value | My Favorite<br>All Codes |                                     |  |  |  |
|                    |                      |           |                      |                          | Update Org/Prog                     |  |  |  |
|                    |                      |           | Gave Cancel          |                          |                                     |  |  |  |

If the FOAPAL entered is the right one to use for the order, click **Save**. Once the FOAPAL is saved, you will see a screen similar to the following.

| Requisition                                                                                                    | PR Status Co                                 | omments His                        | story                                      |                                                |                                                |              |  |  |
|----------------------------------------------------------------------------------------------------|----------------------------------------------|------------------------------------|--------------------------------------------|------------------------------------------------|------------------------------------------------|--------------|--|--|
| Summary                                                                                                    | General                                      | FOAPAL Info                        | rmation                                    | Item Details                                   | Subtotal                                       | ?            |  |  |
|                                                                                                    |                                              |                                    |                                            |                                                | Hide                                           | descriptions |  |  |
| The FOAPAL codes below will apply to all items. To specify different FOAPAL codes for an item, click on the <b>edit</b> button for that item. |                                              |                                    |                                            |                                                |                                                |              |  |  |
| FOAPAL Info                                                                                                    | rmation                                      |                                    |                                            |                                                |                                                |              |  |  |
| Fund                                                                                                    | Organization                                 | Account                            | Program                                    | Activity                                       | Location                                       | edit         |  |  |
| 159387<br>Information<br>Systems<br>Resources                                                                                                 | 00044<br>Information<br>Systems<br>Resources | 700001<br>Materials &<br>Supplies1 | 3300<br>Academic<br>Services -<br>20071015 | 000000<br>Unassigned<br>Activity -<br>20071015 | 000000<br>Unassigned<br>Location -<br>20071015 |              |  |  |

Ordering Radioactive Material(s) through MMP

#### 

# **PCard Users**

To use **PCard** for the purchase of radioactive materials, you must enter the Pcard information in the Review screen (Requisition, Summary tab) of the order.

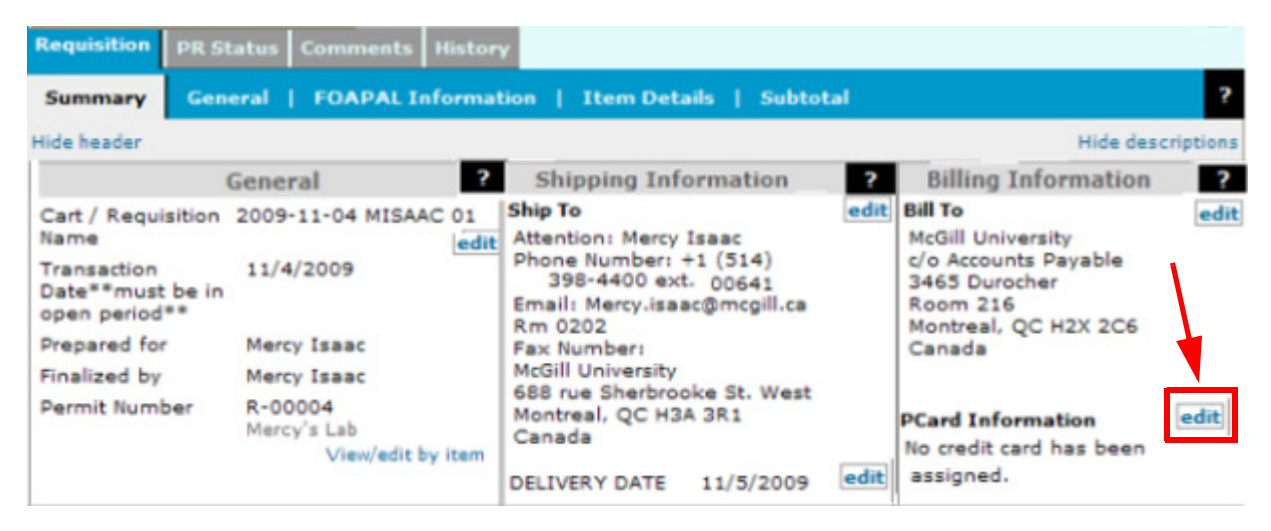

Click **edit** to update PCard Information. The screen below on the left side displays Pcard details before the Save and the screen on the right side is after the **Save**.

|                                                                  | Billing Information                                         | ?    |
|------------------------------------------------------------------|-------------------------------------------------------------|------|
| PCard Information     ? X       Card Details                     | Bill To<br>McGill University                                | edit |
| PCardholder Mercy Isaac<br>Name<br>PCard<br>Number (no<br>space) | 3465 Durocher<br>Room 216<br>Montreal, QC H2X 2C6<br>Canada |      |
| Card 123<br>Security<br>Code                                     | PCard Information<br>PCardholder Mercy Isaac<br>Name        | edit |
| Expiration 1 V 2011 V                                            | PCard Number XXXXXXXXXXXXXX1111<br>(no space)               |      |
| Save Cancel Unassign                                             | Card Security XXX<br>Code                                   |      |
|                                                                  | Expiration Date 1/2011                                      |      |

# **Completing the Order**

Now click **Place order** of the flowchart to complete the order.

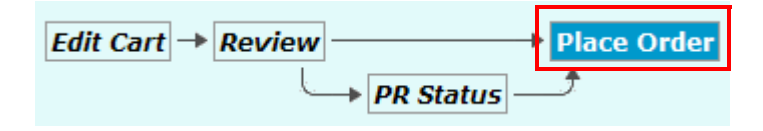

You will see the following **Submitted - Requisition** screen with your order's requisition number and some details.

| Market Dlace                                                    | Mercy Isaac My                                                                              | Profile logout         | 🖹 🏋 Select F       | Pending Cart or Ad       | d Item to Cart CAD 💽     |
|-----------------------------------------------------------------|---------------------------------------------------------------------------------------------|------------------------|--------------------|--------------------------|--------------------------|
|                                                                 | Submitted -                                                                                 | Requisition            | 344554             | Catalog No. 💙            | Go                       |
| ome   My Favori                                                 | ites   forms                                                                                | My Shopping C          | arts <sup>My</sup> | Requisition  <br>History | My Profile 🔇             |
| Irrent Cart Per                                                 | nding Carts                                                                                 |                        |                    |                          | ?                        |
| Create Cart                                                     |                                                                                             |                        | Edit Cart          | Review                   | Place Order       Status |
|                                                                 |                                                                                             | <b>Requisition Inf</b> | ormation           |                          | ?                        |
| Requisition n                                                   | umber 344554 ha:                                                                            | s been submitted       | for shopping       | cart 2009-11-04 M        | ISAAC 01                 |
| Requisition no                                                  | umber                                                                                       | 344554 view            |                    |                          |                          |
| Cart name                                                       |                                                                                             | 2009-11-04 MIS         | AAC 01             |                          |                          |
| Requisition da                                                  | ate                                                                                         | 11/4/2009              |                    |                          |                          |
| Requisition to                                                  | otal                                                                                        | 9.95 CAD               |                    |                          |                          |
| Number of lin                                                   | e items                                                                                     | 1                      |                    |                          |                          |
| What would yo<br>Search<br>View or<br>Check<br>Return<br>Create | for another item<br>der history<br>the status of an o<br>to your home pag<br>new draft cart | rder<br>ge             |                    |                          |                          |

You have now completed the ordering process. Take a look at **what would you like to do now?** section at the bottom of the screen. From here, you may do any of the actions listed here. To view the status/history of this requisition# 344554, click **view** beside the requisition number.

If the requisition is approved, you will see its status as **Completed** with a green tick mark.

| MarkotPla                            | Mercy Isaac My                        | Profile           | ogout                         | Select Pending            | Cart or Add It | em to Cart                           |
|--------------------------------------|---------------------------------------|-------------------|-------------------------------|---------------------------|----------------|--------------------------------------|
|                                      | itt Summary - F                       | Requisitio        | on 344                        | Catalog No.               | ¥              |                                      |
| Home                                 | My Favorite                           | es                | for                           | My Requisition<br>History | My Pro         | file                                 |
| Order History                        | Requisition History                   | My Requis         | itions                        |                           |                |                                      |
| Requisition p                        | PR Status Comments                    | History           |                               |                           |                |                                      |
| Summa <del>ry</del>                  | General   FOAPALI                     | nformation        | Item                          | Details   Subtotal        |                |                                      |
|                                      | General                               | ?                 | S                             | ipping Information        | 2              |                                      |
| Status                               | Completed (11/4/2009 3:48             | PM) A             | hip To<br>Attention:          | Mercy Isaac               | 400 oxt        | Bill To<br>McGill Univ               |
| Submitted<br>Cart / Requisit<br>Name | 11/4/2009 3:47<br>tion 2009-11-04 MIS | PM 0<br>SAAC 01 E | 00641<br>Email: Me<br>Rm 0202 | rcy.isaac@mcgill.ca       | 400 ext.       | 3465 Duro<br>Room 216<br>Montreal, ( |

Click **History** to view the **Purchase Order** number associated with this approved requisition.

| R | equisition | PR Status            | Comments | ; History | -                                         |          |                       |
|---|------------|----------------------|----------|-----------|-------------------------------------------|----------|-----------------------|
|   | + Click to | filter histo         | ry       |           | ?                                         |          |                       |
|   | Results pe | er page 20           | <b>v</b> |           | Records                                   | found: 7 |                       |
|   | Line No    | Date/Time            | User 🛆   | Step(s)   |                                           |          | Field Name 🛆          |
|   |            | 11/4/2009<br>3:48 PM | System   |           | Requisition approval<br>process completed |          |                       |
|   |            | 11/4/2009<br>3:48 PM | System   |           | Requisition is being<br>processed         |          | Card Security<br>Code |
|   |            | 11/4/2009<br>3:48 PM | System   | Create PO | PO Created                                | (        | PO#: PZ000327         |
|   |            | 11/4/2009            | System   | PR Requ   | uisition Authorized                       | This has | been Approved         |

After you have successfully completed an order for radioactive materials, **Logout** from McGill MarketPlace. You will receive an email confirmation with your order's Purchase Order Number.

# **Requisition History**

To view a list of orders you placed in the last 30 days, click **My Requisition History** and then **My Requisition** tab.

| Home         | My F              | Favorites | forms           | My Shopping C     | arts   | My Requi<br>Histor | sition<br>Y | I   |
|--------------|-------------------|-----------|-----------------|-------------------|--------|--------------------|-------------|-----|
| Order Histor | y   Requisition H | listory M | ly Requisitions | my purchase or    | ders   |                    |             |     |
| New Searc    | h Select Que      | ery 1     | Save Query      |                   |        |                    |             |     |
| Results per  | page 10 💟         | Requisi   | tion(s) meetin  | ig the search cri | iteria | : <b>8</b> 👌 Page  | legend      | ?   |
| Status 🛆     | Requisition No. 4 | Requisit  | ion Name 🛆      | Requisitioner 🗠   | D      | ate/Time 🔻         | Total (C    | AD) |
| $\checkmark$ | 344554            | 2009-11-0 | 04 MISAAC 01    | Isaac, Mercy      | 11/4   | 4/2009 3:47 P      | M 9         | .95 |
| $\checkmark$ | 341392            | Te        | st Cart         | Isaac, Mercy      | 10/29  | 9/2009 10:50       | AM 9        | .95 |
| X            | 338897            | 2009-10-0 | 9 MISAAC 01     | Isaac, Mercy      | 10/2   | 0/2009 5:46        | PM O        | .00 |
| $\checkmark$ | 338655            | 2009-10-0 | 08 MISAAC 01    | Isaac, Mercy      | 10/8   | /2009 12:25        | PM 9        | .95 |

A red  $\mathbf{X}$  mark in the status field indicates that the order is rejected.

To know the reason for its rejection, scroll the window to the right side and click the **more...** link.

| equisition | PR Status             | Comment     | ts History     |                                   |                                                                                                    |
|------------|-----------------------|-------------|----------------|-----------------------------------|----------------------------------------------------------------------------------------------------|
|            |                       |             |                |                                   |                                                                                                    |
| + Click t  | o filter hist         | o <b>ry</b> |                | ?                                 | Export CSV                                                                                                    |
| Results pe | er page 20            | *           | I              | Records found: 5                  | ↓ Page 1 ♥ of 1 ▷ ?                                                                                                    |
| Line No    | Date/Time             | User 🛆      | Step(s)        | Action $	riangleq$                | Note                                                                                                    |
|            | 10/20/2009<br>5:46 PM | System      | PR<br>Response | Requisition rejected              | The MMP order cannot be processed<br>due to following error(s): Line #1<br>was rejected. A permit number<br>more                                                                                                    |
| Line 1     | 10/20/2009<br>5:46 PM | System      | PR<br>Response | Requisition Line item<br>rejected | The MMP order cannot be processed<br>due to following error(s): Line #1 was<br>rejected. A permit number must be<br>selected for all radioactive items<br>ordered. Please contact<br>Environmental Health and Safety. |

To view a specific list of your orders, you may use filtering by Purchase Order number or by Requisition specifics.

Click **My Requisition History** and then **Requisition History** tab. Enter some search criteria and click **Search.** 

| Home                                | 1                                  | My Favorites                                  | 1                | Ny Shopping Carts   | My Requisition History       | \$ |
|-------------------------------------|------------------------------------|-----------------------------------------------|------------------|---------------------|------------------------------|----|
| Order History                       | Requisition H                      | listory My Requis                             | itions           | my purchase ord     | ers                          | ?  |
|                                     |                                    |                                               |                  | Select Query        | $\sim$                       |    |
| by PO No. by                        | Requisition                        |                                               |                  |                     |                              |    |
|                                     |                                    |                                               |                  |                     |                              | ?  |
| If you are sea<br>results.          | rching for a spe                   | ecific purchase docun                         | nent, in         | clude as many of th | e items below to narrow your |    |
| Requisition Na                      | ime                                |                                               |                  |                     |                              |    |
| Requisition No                      |                                    |                                               |                  |                     |                              |    |
| Vendor Name                         |                                    |                                               |                  |                     | Select Vendor                |    |
| Catalog No. (S                      | SKU)                               |                                               |                  |                     |                              |    |
| Filter<br>Check Filter if<br>below. | you want to us                     | e the filters                                 |                  |                     |                              |    |
| Results per pa                      | ige                                | 10                                            | *                | Search              |                              |    |
|                                     |                                    |                                               | Filters          | 5                   |                              |    |
| To find your<br>documents           | r purchase docu<br>placed during a | uments quickly and e<br>a specified time fram | easily, c<br>ne. | hoose a date range  | to search for purchase       |    |
|                                     |                                    | My Orders                                     | Compa            | any Orders 💿        |                              |    |
| Start Date                          |                                    | 01/01/20:                                     | 10               | 🖩 (mm/dd/yyyy)      |                              |    |
| End Date                            |                                    | 01/26/20                                      | 10               | (mm/dd/yyyy)        |                              |    |
| Finalized by                        | Y                                  | Select U                                      | Jser             |                     |                              |    |
| Prepared fo                         | or                                 | Select U                                      | Jser             |                     |                              |    |

#### Adding New Radioactive Material to myLab

To add a new radioactive materials to your *my*Lab inventory, first access **myLab** through <u>https://mylab.mcqill.ca.</u>

Login with your **firstname.lastname@mcgill.ca** and its password. Then click on **Inventory/Disposals**.

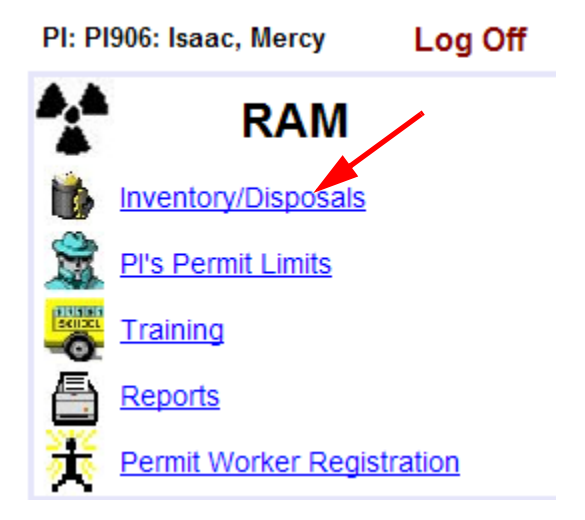

In the following **Current Inventory** screen, click on **Receive New Inven-tory item**.

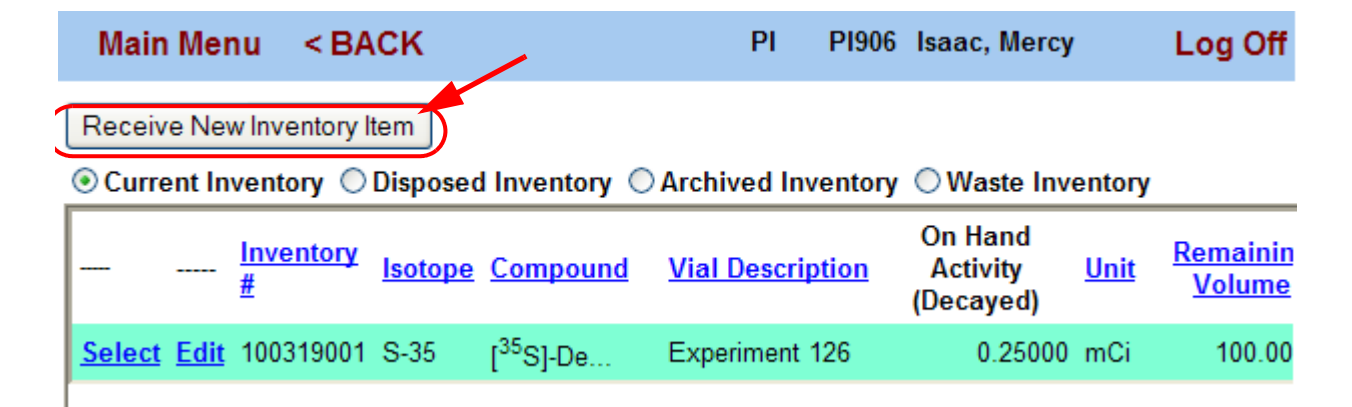

You will see the following inventory record screen. Click the **?** beside the **Isotope** field to see a list of items ordered.

| PI906 PI906      | 5: Isaac, Mercy  | Receive Inver          | tory Recor     | d    |   |
|------------------|------------------|------------------------|----------------|------|---|
| пер              |                  |                        |                |      |   |
| Isotope          | Cicense Lin      | ne #                   | Permit #       |      |   |
| Catalog #        |                  | A                      | ctivity Detail |      |   |
| Inventory #      | 100319003        | Reference Date         | 3/19/2010      | -    |   |
| Vial Desc.       |                  |                        |                |      |   |
| Compound         |                  | Receipt Date           | 3/19/2010      | •    |   |
| MMP #            |                  | Reference Activity per | Unit 0.00000   |      | ] |
| Physical Form    | No Selection - 💌 | X # of l               | Jnits 0        |      |   |
| PO #             |                  |                        | calc           |      |   |
| Transaction Code | ?                | Total Activity         | 0.00000        |      |   |
| Lab/Location     | ?                | Receipt Activity       | 0.00000        |      |   |
| Comments         |                  | Volume                 | 0.00000        | Unit | N |

From the list of items, identify and select the item you received.

| Main          | Menu         | < BACK           |                |                 | PI                                | PI906                                    | Isaac, Mercy                                  | Log Of      |
|---------------|--------------|------------------|----------------|-----------------|-----------------------------------|------------------------------------------|-----------------------------------------------|-------------|
|               | <u>MMP #</u> | Requisition Date | <u>lsotope</u> | <u>Order</u> Ur | <u>nit</u>                        | <u>Cc</u>                                | ompound                                       | <u>PO #</u> |
| <u>Select</u> | 344554       | 03/19/2010       | P-32           | 1 m(            | [γ- <sup>3</sup><br>Ci 1m0<br>10C | <sup>2</sup> P]-Adeno<br>Ci (37MBq<br>Si | sine 5'-triphosphate<br>), Specific Activity: | PZ000327    |

To identify the item, use the McGill MarketPlace (MMP) requisition number, Compound name and/or the Purchase Order number.

Select the correct item you received from the list.

| PI906            | PI906: Isaac,    | Mercy          | Receive Inven | tory Record      |
|------------------|------------------|----------------|---------------|------------------|
| Help             |                  |                |               |                  |
| Isotope          | P-32 ?           | License Line # | 138           | Permit # R-00352 |
| Catalog #        |                  |                |               |                  |
| Inventory #      | 100319003        |                |               |                  |
| Vial Desc.       |                  |                |               |                  |
| Compound         | [γ- <sup>3</sup> | 2P]-Aden       | osir <b>?</b> | Volatile?        |
| MMP #            | 344554           |                |               |                  |
| Physical Form    | No Selection - 🚿 |                |               |                  |
| PO #             | PZ000327         |                |               |                  |
| Transaction Code | SHP ?            | Shipment       |               |                  |
| Lab/Location     | 233:0202 ?       | SHERBROOKE     | 688: 0202     |                  |
| Comments         |                  |                |               |                  |

Your selection will populate some fields with item specific data.

In the **Vial Desc** field, you may enter any description about the item.

Click the drop down arrow beside **Physical Form** and select the physical nature of the item from the list, *For example:* **Liquid** 

| Vial Desc.       |                   |                      |
|------------------|-------------------|----------------------|
| Compound         | [γ- <sup>32</sup> | P]-Adenosir <b>?</b> |
| MMP #            | 344554            |                      |
| Physical Form    | No Selection - 🌱  |                      |
| PO #             | No Selection      |                      |
| Transaction Code | Solid             | Shipment             |
| Lab/Location     | Gas               | SHERBROOKE 688: 0202 |
| Comments         | Sealed            |                      |

If the storage location is not the right one, click the **?** beside **Lab/ Location** to select the correct laboratory from the list.

| PI906            | PI906: Isa                                                                             | ac,   | Mercy                 |                  |
|------------------|----------------------------------------------------------------------------------------|-------|-----------------------|------------------|
| Isotope          | P-32                                                                                   | ?     | License Line # 138    | Permit # R-00352 |
| Catalog #        |                                                                                        |       |                       |                  |
| Inventory #      | 100319003                                                                              |       |                       |                  |
| Vial Desc.       | Experiment 22                                                                          |       |                       |                  |
| Compound         | [γ- <su< td=""><td>ip&gt;32</td><td>2P]-Adenosir <b>?</b></td><td>Volatile?</td></su<> | ip>32 | 2P]-Adenosir <b>?</b> | Volatile?        |
| MMP #            | 344554                                                                                 |       |                       |                  |
| Physical Form    | Liquid                                                                                 | ~     |                       |                  |
| PO #             | PZ000327                                                                               |       |                       |                  |
| Transaction Code | SHP                                                                                    | ?     | Shipment              |                  |
| Lab/Location     | 233:0202                                                                               | ?     | SHERBROOKE 688: 02    | 202              |
| Comments         |                                                                                        |       |                       |                  |

**Activity Detail** is a section you will see on the right side (scroll to the right) of this **Receive inventory record** screen. The received item's label has all the information you need to enter in the **Activity Detail** fields.

| A                           | ctivity Detail |           |
|-----------------------------|----------------|-----------|
| Reference Date              | 3/18/2010 -    |           |
| Receipt Date                | 3/19/2010 -    |           |
| Reference Activity per Unit | 1.2            |           |
| X # of U                    | Jnits 1        |           |
|                             | calc           |           |
| Total Activity              | 0.00000        | ]         |
| Receipt Activity            | 0.00000        |           |
| Volume                      | 0.00000        | Unit No 🛩 |
|                             |                |           |

After entering the Reference Date, Receipt Date and Reference Activi-

ty Per Unit values, click calc. The system will calculate the Total and Receipt Activity values.

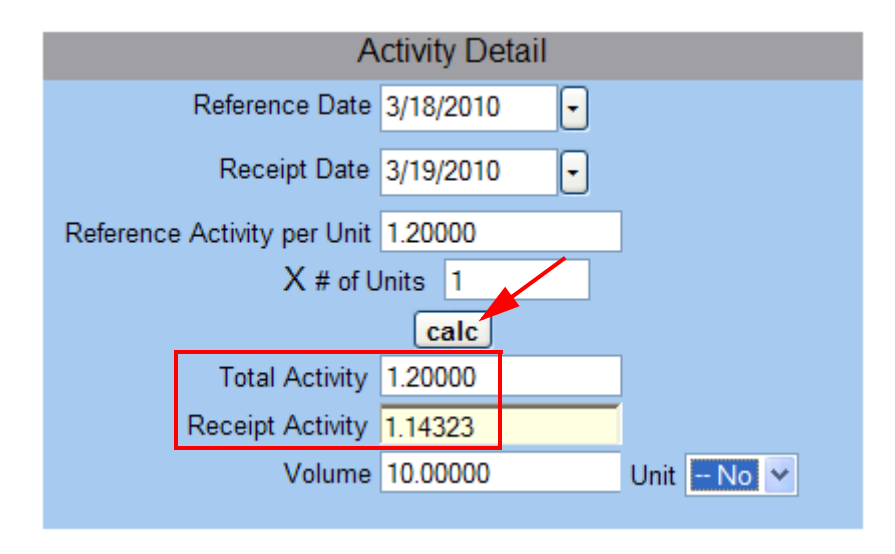

Now enter the total volume received in the **Volume** field and click the drop down arrow beside **Unit** to pick the proper volume unit from the list.

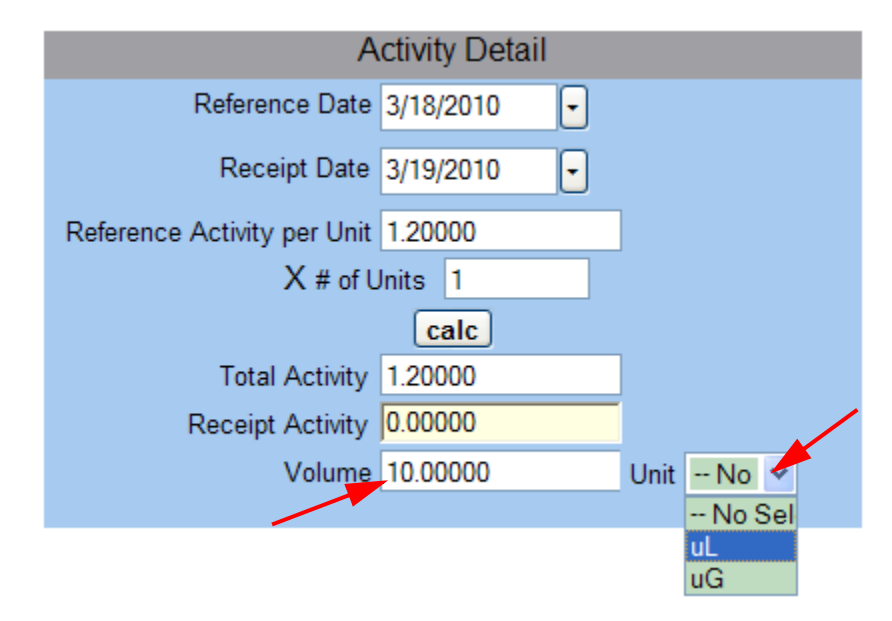

After entering all required data in the Receive Inventory Record screen,

#### Adding New Radioactive Material to myLab

| PI906            | Pl906: Isaac, Mercy         |       | Receive Inventory Record            |
|------------------|-----------------------------|-------|-------------------------------------|
| Isotope          | P-32 ? License Line a       | # 13  | 8 Permit # R-00352                  |
| Catalog #        |                             |       | Activity Detail                     |
| Inventory #      | 100319003                   |       | Reference Date 3/18/2010            |
| Vial Desc.       | Experiment 22               |       | Store Date Stroke Stroke            |
| Compound         | <sup>32</sup> P]-Adenosir ? |       | Receipt Date 3/19/2010              |
| MMP #            | 344554                      |       | Reference Activity per Unit 1.20000 |
| Physical Form    | No Selection - 👻            |       | X # of Units 1                      |
| PO #             | PZ000327                    |       | calc                                |
| Transaction Code | SHP ? Shipment              |       | Total Activity 1.20000              |
| Lab/Location     | 233:0202 ? SHERBROOKE 688   | B: 02 | Receipt Activity 1.14323            |
| Comments         |                             |       | Volume 10.00000 Unit uL             |
|                  | Save Cancel                 |       |                                     |

#### click Save.

The added item will appear in the **Current Inventory**.

| Mair                                                                                                    | n Mei       | nu <ba< th=""><th>CK</th><th>PI</th><th>PI906 Isaac, Mer</th><th>cy Log</th><th>g Off</th></ba<> | CK             | PI                    | PI906 Isaac, Mer   | cy Log                           | g Off       |
|----------------------------------------------------------------------------------------------------|-------------|--------------------------------------------------------------------------------------------------|----------------|-----------------------|--------------------|----------------------------------|-------------|
| Receiv                                                                                                    | ve Nev      | w Inventory I                                                                                    | tem            |                       |                    |                                  |             |
| Ourress Current Current Cur | ent In      | ventory 🔘                                                                                        | Disposed       | Inventory 🔘           | Archived Inventory | ○ Waste Inve                     | entory      |
|                                                                                                    |             | <u>Inventory</u><br><u>#</u>                                                                     | <u>lsotope</u> | <u>Compound</u>       | Vial Description   | On Hand<br>Activity<br>(Decayed) | <u>Unit</u> |
| Select                                                                                                    | <u>Edit</u> | 100319003                                                                                        | P-32           | [γ- <sup>32</sup>     | Experiment 22      | 1.14323                          | mCi         |
| Select                                                                                                    | <u>Edit</u> | 100319001                                                                                        | S-35           | [ <sup>35</sup> S]-De | Experiment 126     | 0.25000                          | mCi         |

Click **Back** or **Main Menu** to exit the inventory screen. You have successfully completed adding a new radioactive material to *myLab*.

### **Recording the usage of Radioactive Materials**

Usage of radioactive materials must be recorded in *my*Lab by each laboratory. To track the usage, click **Inventory/Disposals** from the *my*Lab main page.

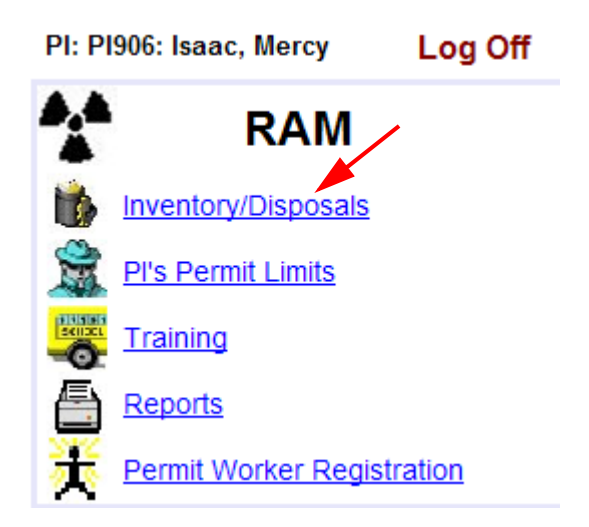

From the **Current Inventory** list, **Select** the radioactive material to use.

| Main Menu < BA          | СК РІ                      | PI906 Isaac, Me    | rcy Log Off                                  |
|-------------------------|----------------------------|--------------------|----------------------------------------------|
| Receive New Inventory I | tem                        |                    |                                              |
| Ourrent Inventory ○     | Disposed Inventory         | Archived Inventory | v ○Waste Inventory                           |
| Inventory<br>#          | Isotope Compound           | Vial Description   | On Hand<br>Activity <u>Unit</u><br>(Decayed) |
| Select Edit 100319003   | Ρ-32 [γ- <sup>32</sup>     | Experiment 22      | 1.14323 mCi                                  |
| Select Edit 100319001   | S-35 [ <sup>35</sup> S]-De | Experiment 126     | 0.25000 mCi                                  |

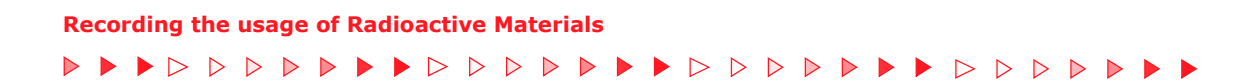

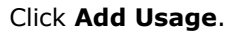

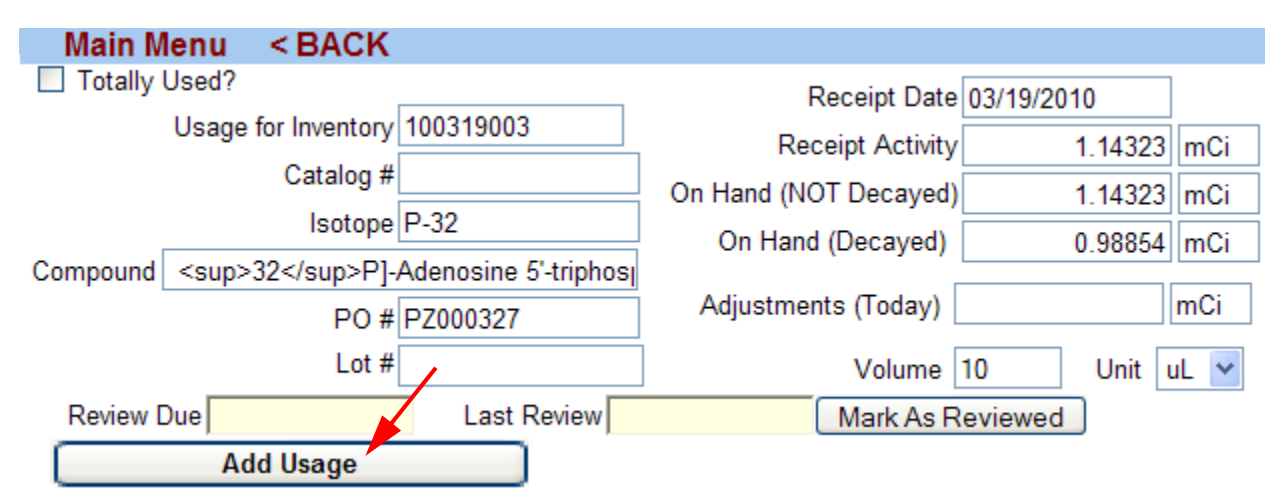

You will see the following **Adding Usage** screen. Enter the usage amount in the **Volume Used** field. For example, 1ul is entered. If needed, change the name of the user in the **Used By** field.

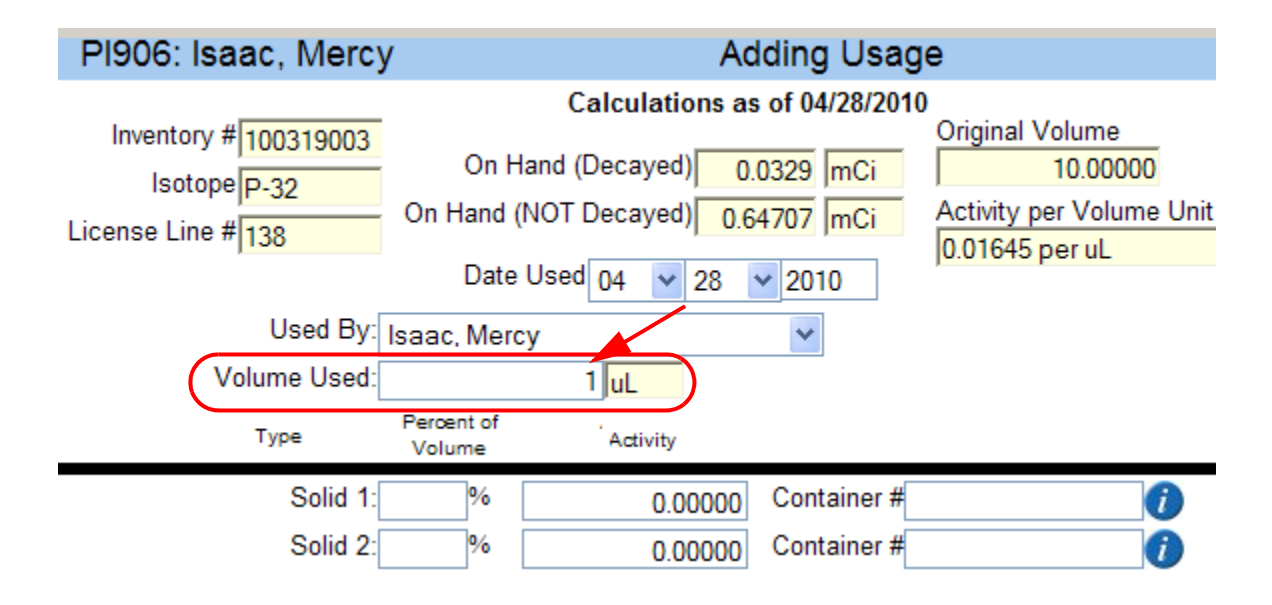

For each **Type** of radioactive waste generated, enter its quantity as a percentage in the corresponding **Percent of Volume** field. In this exam-

ple, 100% of the volume used is discarded as Liquid waste.

 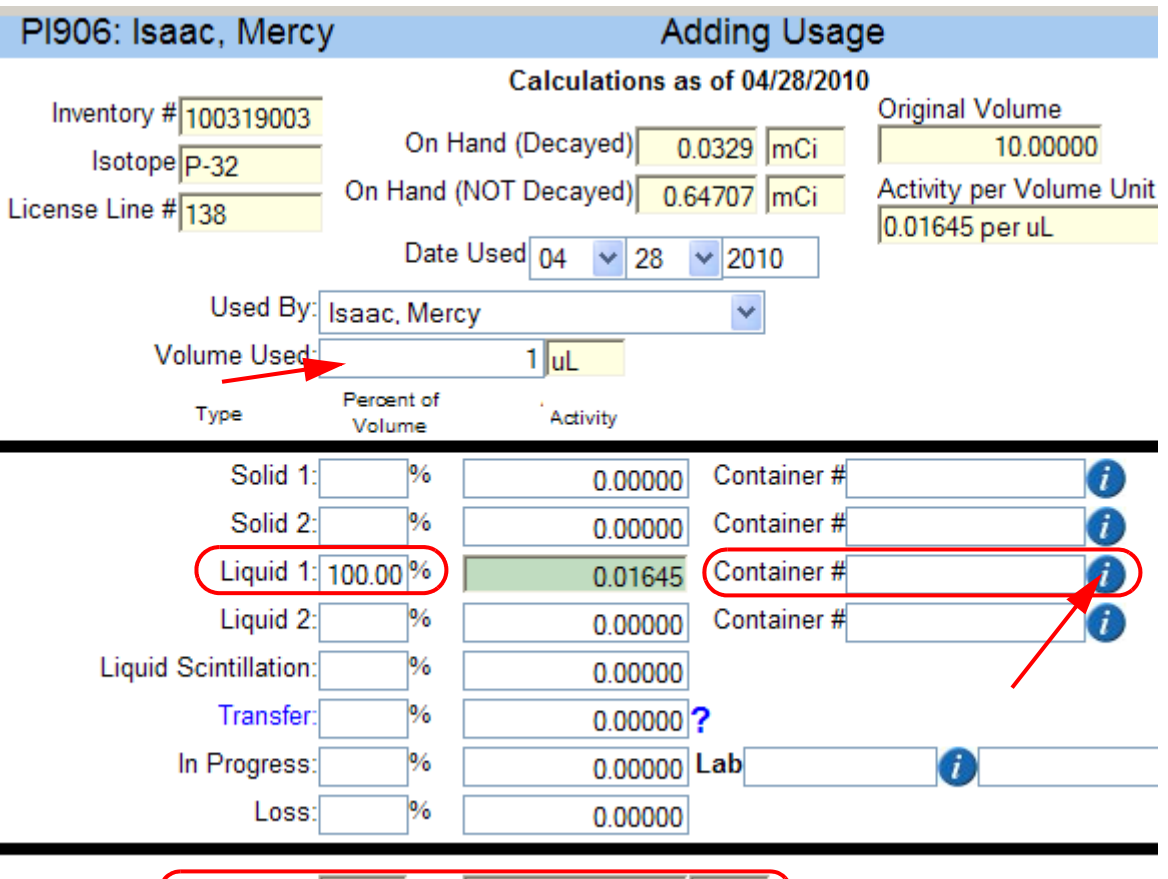

Total Usage: 100.00 % 0.01645 mCi

Based on the **Percent of Volume** entered, the **Activity and Total Usage** fields will be updated.

It is mandatory to discard radioactive waste, solid or liquid, in the proper containers. At times, a second waste container might be needed.

Click the **blue round icon** beside a **Container #** field to see a list of containers associated to the waste type.

 Recording the usage of Radioactive Materials

 ▶
 ▶
 ▷
 ▷
 ▶
 ▶
 ▶
 ▶
 ▶

If you do not see any containers listed , click the **Add Container** to create a new container.

 $\triangleright$ 

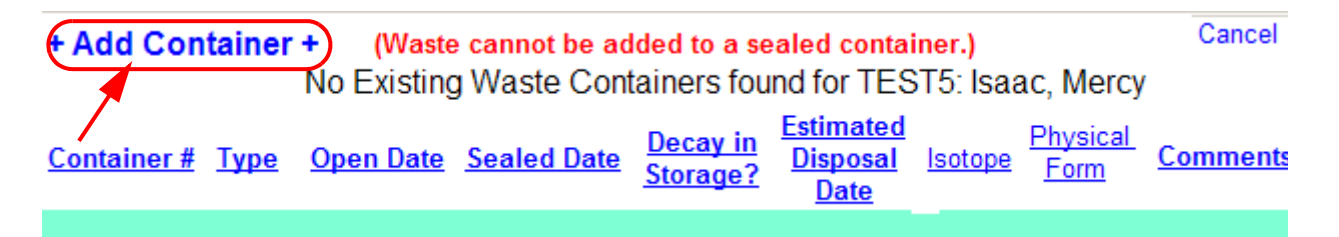

A container number is automatically generated by the system in the **Editing Container** sreen. Fill up the **Container Type** and **Open Date** fields. The **Comments** field is optional The two screens below shows the fields before and after entering data.

|                | Editing | Contain | er    |                | Editin    | g Containe     | er           |
|----------------|---------|---------|-------|----------------|-----------|----------------|--------------|
| Help           | -       |         |       | Help           |           |                |              |
| Container #    | 0000047 |         |       | Container #    | 0000047   |                |              |
| Container Type | None    |         | *     | Container Type | RP1: Plas | stic container | 1L 💙         |
| Open Date      | ~       | *       | Today | Open Date      | 03 🔽 22   | 2 💙 2010       | Today        |
| Isotope        | P-32    |         |       | Isotope        | P-32      |                |              |
| Physical Form  | Liquid  |         |       | Physical Form  | Liquid    |                |              |
| Comments       |         |         |       | Comments       | o discare | d Experiment   | 22 materials |
| Ca             | ncel    | Save    |       | Ca             | incel     | Save           |              |

Click **Save**. The saved container will be added to the container list.

**Select** the container to use from the list. As an example, Container 0000047 is selected.

|   | + Add         | Cor         | ntainer +          | (Was        | ste cannot be    | not be added to a sealed container.) |                             |                               |                | ancel                        |
|---|---------------|-------------|--------------------|-------------|------------------|--------------------------------------|-----------------------------|-------------------------------|----------------|------------------------------|
|   | =             | =           | <u>Container #</u> | <u>Type</u> | <u>Open Date</u> | Sealed Date                          | <u>Decay in</u><br>Storage? | Estimated<br>Disposal<br>Date | <u>Isotope</u> | <u>Physic</u><br><u>Form</u> |
| ( | <u>Select</u> | <u>Edit</u> | 0000047            | RP1         | 03/22/2010       |                                      |                             |                               | P-32           | Liquid                       |

The selected container will be displayed in the corresponding **Container #** field.

 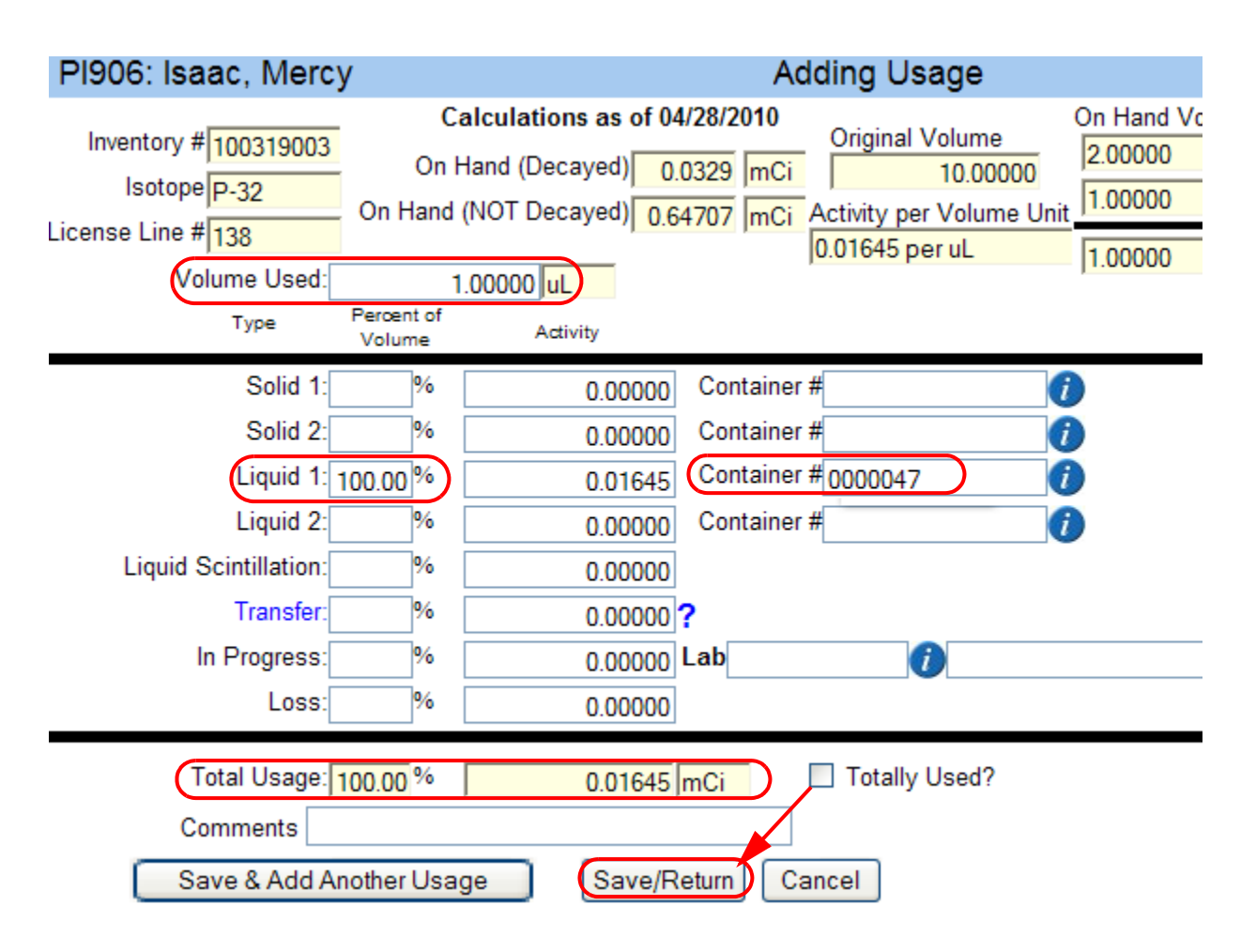

Verify the values in **Volume Used, Liquid, Container #** and **Total Usage** fields.

Click Save/Return.

The updated usage information (**Usage Amount, Activity** etc.) can be found as a summary row, at the bottom of the screen.

| Main Mer   | nu < B            | ACK                 |                           |                |                 |               |               |             |            |
|------------|-------------------|---------------------|---------------------------|----------------|-----------------|---------------|---------------|-------------|------------|
| Totally Us | sed?              |                     |                           |                |                 | Pecei         | ot Date 03/19 | /2010       |            |
| Us         | age for Inve      | entory 1            | 00319003                  |                |                 | Receipt       | Activity      | 1 14323     | mCi        |
|            | Cat               | alog #              |                           |                | On H            | land (NOT De  | caved)        | 0.63062     | mCi        |
|            | ls                | sotope P            | -32                       |                |                 | On Hand (De   | cayed)        | 0.01645     | mCi        |
| Compound   | <sup>32&lt;</sup> | /sup>P]             | -Adenosine 5'-            | triphos        | A               | djustments (T | oday)         |             | mCi        |
|            |                   | PO # P              | Z000327                   |                |                 |               |               |             |            |
|            |                   | Lot #               |                           |                |                 | Volume        | e 10          | Unit uL     | *          |
| Review D   | ue                |                     | Last Re                   | view           |                 | Mark As       | Reviewed      |             |            |
|            | Add Usa           | ige                 |                           |                |                 |               |               |             |            |
| Det        | to Unord          | Llassa              | Discound                  | Outed 4        | 0-04-0          | Liquid 1      | Liquid 2      | Lieu        | i.d        |
| <u>Da</u>  | te Osed           | <u>Osac</u><br>Amou | <u>je Disposed</u><br>int | <u>50110 1</u> | <u>-50110 2</u> |               |               | <u>Scin</u> | <u>it.</u> |
| Edit 04/2  | 28/2010 (         | 0 01645             |                           | 0              | 0               | 0.01645       | 0             | 0           | )          |
| Edit 04/2  | 27/2010           | 0 03455             |                           | 0.01382        | 0               | 0.02073       | 0             | 0           |            |

Click **Back** or **Main Menu** to exit this screen.

You have successfully recorded a usage of radioactive material in *myLab*.

#### **Transferring Radioactive Materials**

#### **Transferring Radioactive Materials**

Transfer of any radioactive materials in your possession, to another **Principal Investigator (PI)** must be recorded in *my***Lab**.

Login to myLab at https://mylab.mcgill.ca

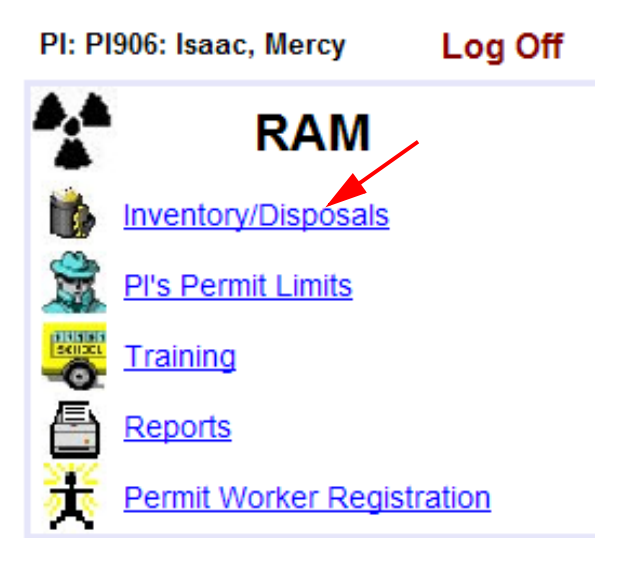

Click Inventory/Disposals.

| N           | lain         | Me   | nu <                 | BACK             |                       | PI       | PI906    | Isaac, Mercy                     | l           | _og Off                          |
|-------------|--------------|------|----------------------|------------------|-----------------------|----------|----------|----------------------------------|-------------|----------------------------------|
| Rec         | eive         | Nev  | v Inventor           | y Item           |                       |          |          |                                  |             |                                  |
| ⊙ Cı        | urren        | t In | ventory              | 🔿 Dispose        | d Inventory 🤇         | Archived | l Inven  | tory 🔿 Waste In                  | vento       | у                                |
|             |              | /    | <u>Inventor</u><br># | У <u>Isotope</u> | <u>Compound</u>       | Vial Des | cription | On Hand<br>Activity<br>(Decayed) | <u>Unit</u> | <u>Remainin</u><br><u>Volume</u> |
| Sele        | <u>ect</u> E | dit  | 1003190              | )3 P-32          | [γ- <sup>32</sup>     | Experime | nt 22    | 0.40251                          | mCi         | 6.00                             |
| <u>Sele</u> | ect E        | dit  | 1003190              | )1 S-35          | [ <sup>35</sup> S]-De | Experime | nt 126   | 0.22913                          | mCi         | 100.00                           |

**Select** the radioactive material to transfer from the **Current Inventory** list.

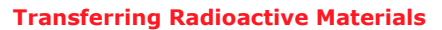

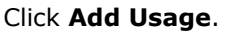

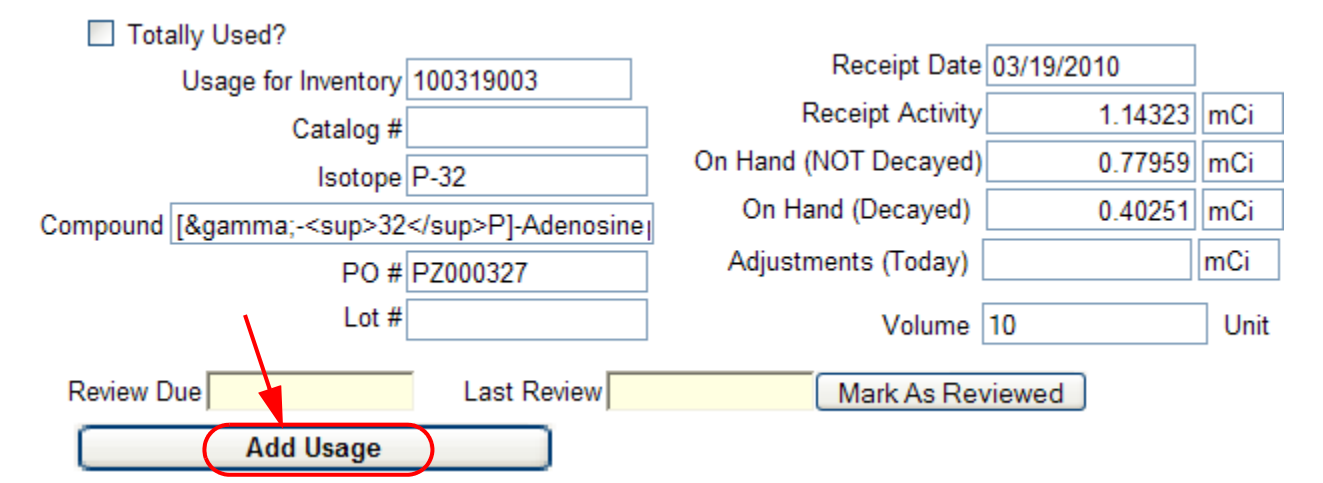

In the **Adding Usage** screen, click the **Volume Used** field and enter the amount of the material you wish to transfer. If needed, change the name of the user in the **Used By** field.

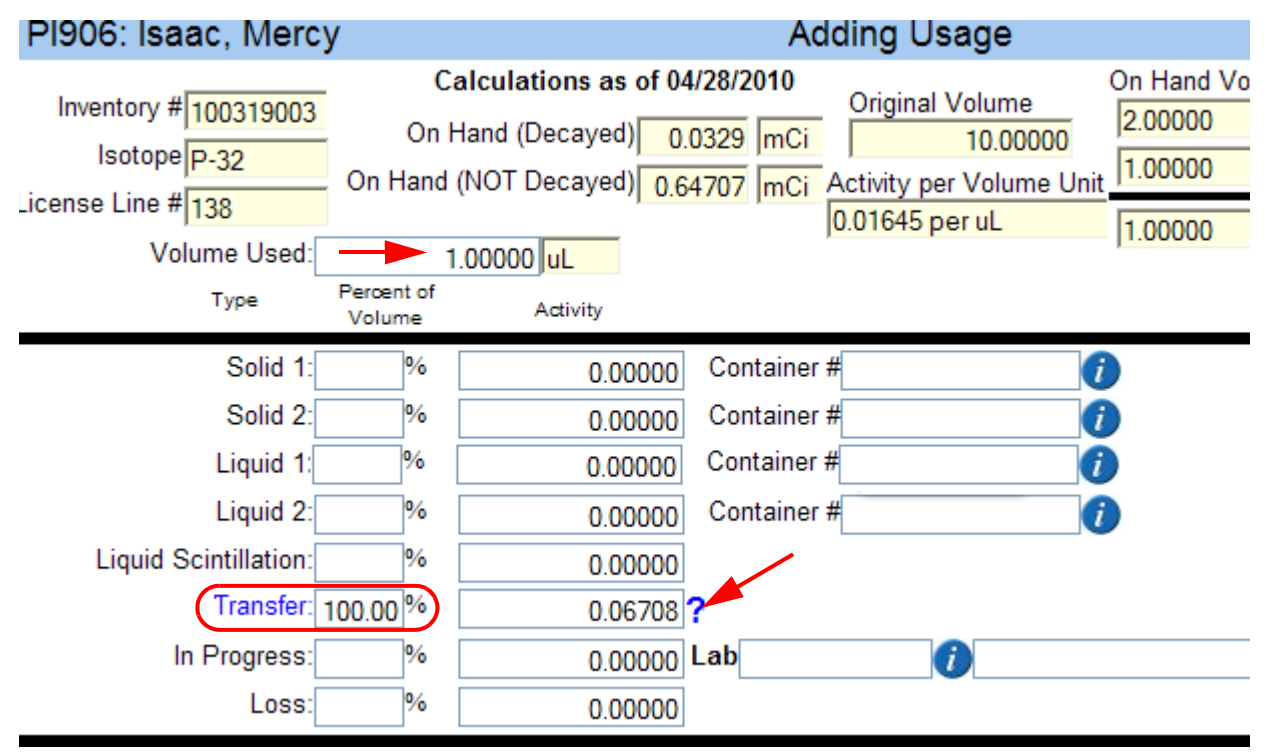

In the **Transfer** field, enter the percentage of the material specified in the volume used field. *For example*: if you are planning to transfer all of **1.00u**l as in **volume used** field, then enter 100% in the **Transfer** field. The system will calculate its **Activity** and display it.

| Date Used 03 🗸 🗸    | 30 💙 2010  |                            |
|---------------------|------------|----------------------------|
| Used By: Isaac, Mer | rcy        | Transfer Information       |
| ume Used:           | 1.00000 uL | ▶¥                         |
| Percent of          | A stinit.  | To PI:                     |
| Volume              | Adivity    | Lab                        |
| Solid: %            | 0.00000    | New Inventory # 100319003B |
| Liquid: %           | 0.00000    |                            |
| cintillation: %     | 0.00000    | Transfer OK Cancel         |
| Transfer: 100.00 %  | 0.06708 ?  |                            |
| Progress: %         | 0.00000    |                            |
| Loss: %             | 0.00000    | X                          |

Click the **?** beside **Transfer** field. The **Transfer Information** dialog box will open up.

A new inventory number will be assigned by the system to the material that is in process of being transferred. The investigator to whom the item is transfered will see this in his/her inventory.

Click **To PI** or **?** to select a Principal Investigator from the list.

|           | Choose           | e a PI to Transf                                                 | er to                                                                 |
|-----------|------------------|------------------------------------------------------------------|-----------------------------------------------------------------------|
| Help      |                  |                                                                  |                                                                       |
| <u>PI</u> | Name             | <u>Permit</u><br><u>#</u> <u>Isotope</u> Li<br><u>#</u> <u>#</u> | ic. <u>Shipment Annual Possession</u><br>ine <u>Limit Limit Limit</u> |
| PI000     | TEST ÚSER,       | R-00350 P-32 13                                                  | 8 10 15 15                                                            |
| PI103     | Sonenberg, Nahum | R-00103 P-32 13                                                  | 8 10 9999 108                                                         |

After you select the principal investigator, you will see a list of laboratories associated with the investigator. Select the correct lab location.

Choose a PI to Transfer to

| Primar | y? Location | Building Name  | lab  |
|--------|-------------|----------------|------|
| Y      | 233:1450    | SHERBROOKE 688 | 1450 |
|        | 177:003     | ADAMS BUILDING | 003  |

The **Transfer Information** window is updated with the selected data.

|                 | Transfe    | er Information |
|-----------------|------------|----------------|
| To PI:          | P1000      | ? TEST USER,   |
| Lab             | 233:1450   |                |
| New Inventory # | 100319003B |                |
|                 | ransfer OK | Cancel         |

If the information displayed is correct, click **Transfer OK**.

Verify the values in **Volume Used, Transfer** and **Total Usage** fields.

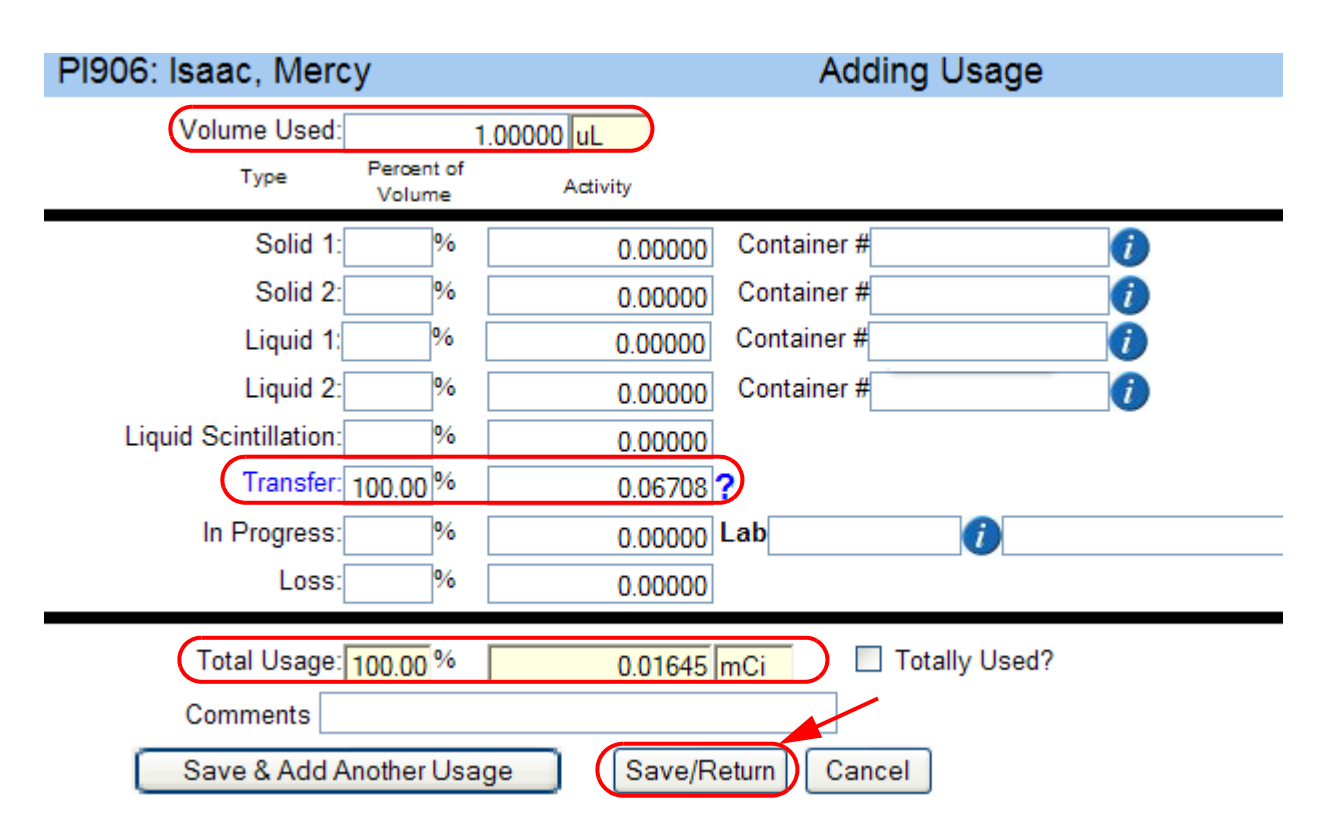

Click Save/Return.

A summary of your **Trasnfer** details will be displayed at the bottom of screen.

| Main Menu <                                          | ВАСК                                                                                                    |                  |             |                       |                |              |                |   |  |
|------------------------------------------------------|----------------------------------------------------------------------------------------------------|------------------|-------------|-----------------------|----------------|--------------|----------------|---|--|
| Totally Used?                                        |                                                                                                    |                  |             |                       | Receipt Da     | ate 03/19/20 | )10            |   |  |
| Usage for                                            | Inventory 1                                                                                                    | 00319003         | }           | Receipt Activity 1.   |                |              |                |   |  |
|                                                      | Catalog #                                                                                                    |                  |             | On Har                | nd (NOT Decaye | ed)          | 0.71251 m      | ( |  |
|                                                      | Isotope P                                                                                                    | -32              |             | On                    | Hand (Decayed  | d)           | 0.33543 m      | ( |  |
| Compound [γ                                          | - <sup>32<!--</td--><td>/sup&gt;P]-</td><td>5'-triphosj</td><td>Adi</td><td>ustments (Toda</td><td>v)</td><td>m</td><td>(</td></sup> | /sup>P]-         | 5'-triphosj | Adi                   | ustments (Toda | v)           | m              | ( |  |
|                                                      |                                                                                                    |                  | _           |                       |                |              |                |   |  |
|                                                      | Lot #                                                                                                    |                  |             |                       | Volun          | ne 10        | Unit           | u |  |
| Review Due                                           |                                                                                                    | Last R           | eview       | (                     | Mark As Revi   | ewed         |                |   |  |
| Add                                                  | Usage                                                                                                    |                  |             |                       | \<br>\         |              |                |   |  |
| <u>Date</u> <u>Usag</u><br>- <u>Used</u> <u>Amou</u> | <u>e</u> <u>Liquid</u><br>nt                                                                                                    | Liquid<br>Scint. | Transferred | <u>In</u><br>Progress | <u>Used By</u> |              | Comments       |   |  |
| Edit 03/30/2010 0.0670                               | 8 0                                                                                                    | 0                | 0.06708     | 0                     | Isaac, Mercy   | Transferred  | to PI000: TEST | ι |  |

Click **Back** or **Main Menu** to exit this screen.

This completes the procedure for transferring radioactive materials in myLab.

#### **Creating In Progress Inventory item**

#### **Creating In Progress Inventory item**

Some radioactive materials such as gels or probes are not discarded immediately after use. In such cases, use this In Progress procedure to add them to your *my*Lab inventory.

Click Inventory/Disposals from myLab.

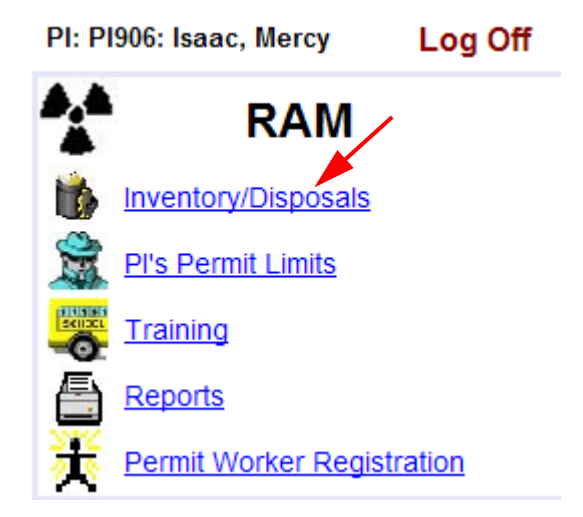

From the **Current Inventory** list, **Select** the radioactive material to use.

| Main            | Ме   | nu < B                       | ACK            |                       | PI PI90          | 6 Isaac, Mer                     | сy          | Log Off             |             |
|-----------------|------|------------------------------|----------------|-----------------------|------------------|----------------------------------|-------------|---------------------|-------------|
| Receive         | Nev  | v Inventory I                | tem            |                       |                  |                                  |             |                     |             |
| Ourren          | t In | ventory 🔾                    | Disposed       | I Inventory           | O Archived Inve  | ntory OWas                       | te Inve     | entory              |             |
|                 |      | <u>Inventory</u><br><u>#</u> | <u>lsotope</u> | <u>Compound</u>       | Vial Description | On Hand<br>Activity<br>(Decayed) | <u>Unit</u> | Remaining<br>Volume | <u>Unit</u> |
| Select E        | dit  | 100319003                    | P-32           | [y- <sup>32</sup>     | Experiment 22    | 0.20660                          | mCi         | 5.00000             | uL          |
| <u>Select</u> E | dit  | 100319001                    | S-35           | [ <sup>35</sup> S]-De | Experiment 126   | 0.21167                          | mCi         | 100.00000           | uL          |

#### **Creating In Progress Inventory item**

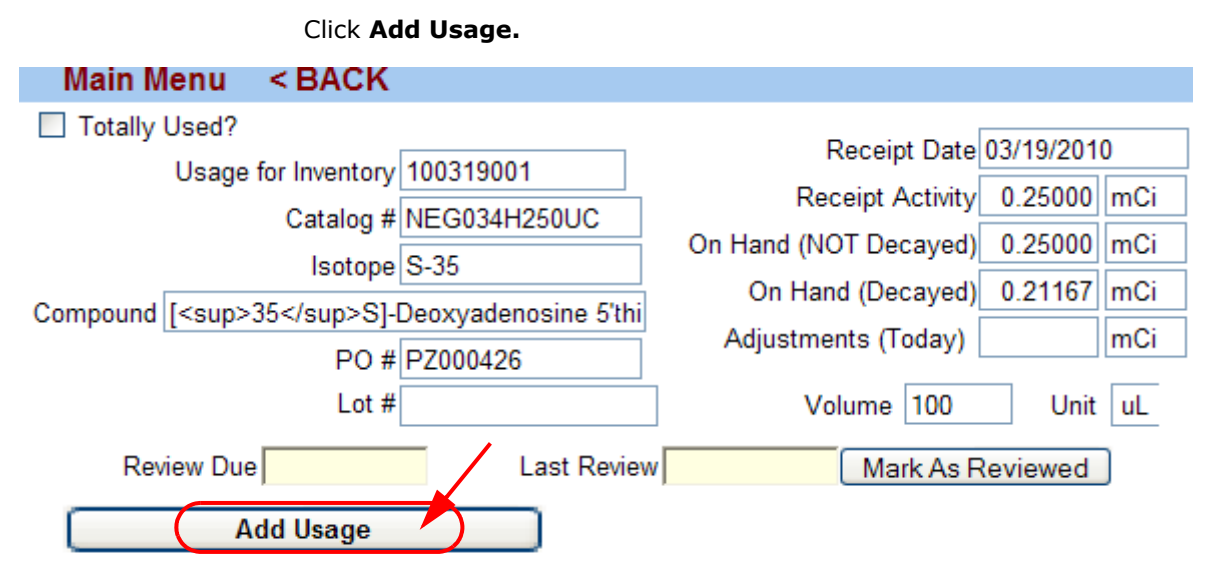

You will see the following **Adding Usage** screen. Enter the usage amount in the **Volume Used** field. For example, 1ul is entered. If needed, change the name of the user in the **Used By** field.

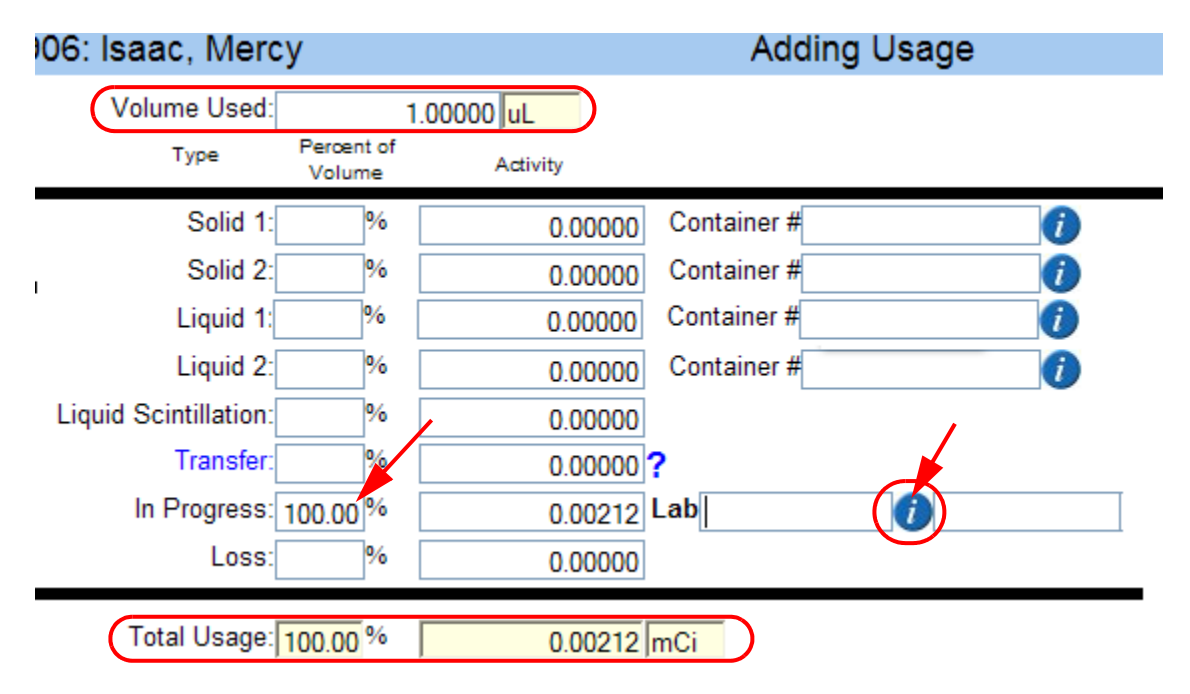

Enter the **In Progress** quantity as a percentage in the corresponding **Percent of Volume** field. In this example, 100% of the volume used is

#### entered as In Progress.

The system will automatically calculate the activity field. Click the **blue round icon** beside the **Lab**. From the list of labs, **Select** the corresponding lab.

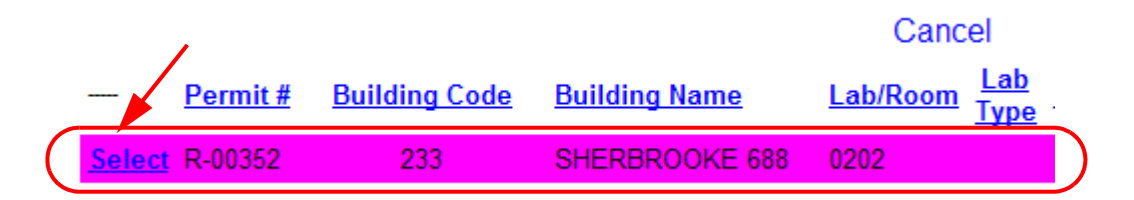

The **Lab** field in **Adding Usage** screen will display the selected lab information.

| 06: Isaac, Merc       | ;y                   |           | Addii        | ng Usage        |      |
|-----------------------|----------------------|-----------|--------------|-----------------|------|
| Volume Used:          | 1                    | .00000 uL |              |                 |      |
| Туре                  | Percent of<br>Volume | Activity  |              |                 |      |
| Solid 1:              | %                    | 0.00000   | Container #  | 1               |      |
| Solid 2:              | %                    | 0.00000   | Container #  | 1               |      |
| Liquid 1:             | %                    | 0.00000   | Container #  | 0               |      |
| Liquid 2:             | %                    | 0.00000   | Container #  | 1               |      |
| Liquid Scintillation: | %                    | 0.00000   |              |                 |      |
| Transfer:             | %                    | 0.00000   | ?            |                 |      |
| In Progress:          | 100.00 %             | 0.00212   | Lab 233:0202 | SHERBROOKE 688: | 0202 |
| Loss:                 | %                    | 0.00000   |              |                 |      |
| Total Usage:          | 100.00 <sup>%</sup>  | 0.00212   | mCi          |                 |      |
| Totally Used?         | Comments             |           |              |                 |      |
| Save 8                | Add Anoth            | er Usage  | Save/Return  | Cancel          |      |

Verify the values in, **Volume Used**, **In Progress**, **Lab** and **Total Usage** fields. Click **Save/Return**.

**Creating In Progress Inventory item** 

A summary of your **In Progress** details will be displayed at the bottom of the resulting screen.

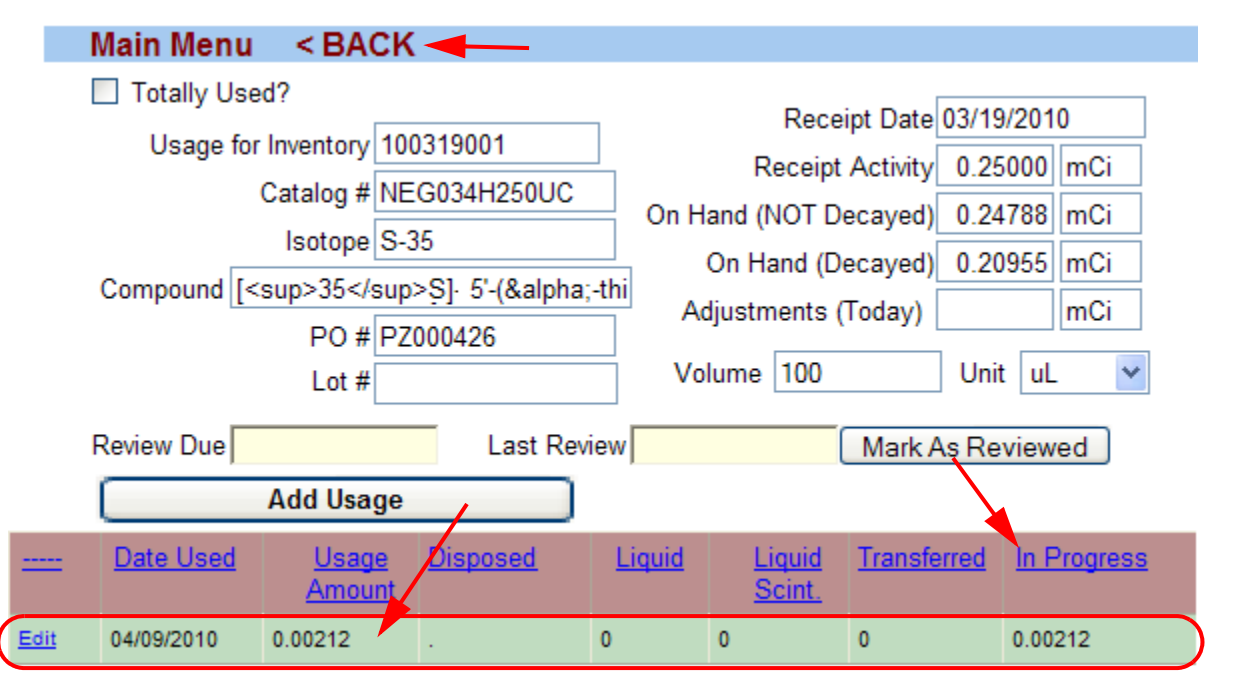

Click **<Back** to exit this screen.

The new **In Progress** item is added in the current inventory as a subset of the original item number. In this example, the new **In Progress** item number is 100319001A

Receive New Inventory Item

Ourrent Inventory ○ Disposed Inventory ○ Archived Inventory ○ Waste Inventory

|               |             | Inventory # | <u>lsotope</u> | <u>Compound</u>       | Vial Descriptio | On Hand<br><u>n</u> Activity<br>(Decayed) | <u>Unit</u> | <u>Remaining</u><br><u>Volume</u> | <u>Unit</u> |
|---------------|-------------|-------------|----------------|-----------------------|-----------------|-------------------------------------------|-------------|-----------------------------------|-------------|
| <u>Select</u> | Edit        | 100319001A  | S-35           | [ <sup>35</sup> S]-De |                 | 0.00212                                   | mCi         | 1.00000                           |             |
| <u>Select</u> | <u>Edit</u> | 100319003   | P-32           | [y- <sup>32</sup>     | Experiment 22   | 0.20660                                   | mCi         | 5.00000                           | uL          |
| <u>Select</u> | <u>Edit</u> | 100319001   | S-35           | [ <sup>35</sup> S]-De | Experiment 126  | 0.20955                                   | mCi         | 99.00000                          | uL          |

This completes the **In Progress** usage procedure of radioactive materials in *my*Lab.

9 ....

#### **Combining Procedures**

|  |  | > > | $\triangleright$ | $\triangleright$ |  |  |  | $\triangleright$ | $\triangleright$ | $\triangleright$ | $\triangleright$ | $\triangleright$ |  |  | $\triangleright$ | $\triangleright$ | $\triangleright$ | $\triangleright$ | $\triangleright$ |  |  | $\triangleright$ | $\triangleright$ | $\triangleright$ | $\triangleright$ |  |  |  |
|--|--|-----|------------------|------------------|--|--|--|------------------|------------------|------------------|------------------|------------------|--|--|------------------|------------------|------------------|------------------|------------------|--|--|------------------|------------------|------------------|------------------|--|--|--|
|--|--|-----|------------------|------------------|--|--|--|------------------|------------------|------------------|------------------|------------------|--|--|------------------|------------------|------------------|------------------|------------------|--|--|------------------|------------------|------------------|------------------|--|--|--|

# **Combining Procedures**

It is possible to combine the above three procedures (Recording the usage, Transferring and Creating In Progress) if needed, as per the following example.

| Used By:              | Isaac, Mercy         |               | *                  |                           |
|-----------------------|----------------------|---------------|--------------------|---------------------------|
| Volume Used:          | 5.0                  | 0000 uL       |                    |                           |
| Туре                  | Percent of<br>Volume | Activity      |                    |                           |
| Solid 1:              | 60.00%               | 0.03516       | Container # 000019 | 91 🚺                      |
| Solid 2:              | %                    | 0.00000       | Container #        | 0                         |
| Liquid 1:             | 10.00 %              | 0.00586       | Container # 000019 | 92 🕧                      |
| Liquid 2:             | %                    | 0.00000       | Container #        | 0                         |
| Liquid Scintillation: | 1.00%                | 0.00059       |                    |                           |
| Transfer:             | %                    | 0.00000       | ?                  |                           |
| In Progress:          | 29.00%               | 0.01699       | Lab 233:0202       | 0202 SHERBROOKE 688: 0202 |
| Loss:                 | %                    | 0.00000       |                    |                           |
| Total Usage:          | 100.00 %             | 0.05860       | mCi                |                           |
|                       | П Т                  | fotally Used? |                    |                           |
| Co                    | mments               |               |                    | ]                         |
| Save & Add An         | other Usage          | Save/Re       | turn Cancel        |                           |

#### Removing an Item from the Inventory

#### **Removing an Item from the Inventory**

Follow the procedure below to completely remove a radioactive material from your *my*Lab inventory.

Click Inventory/Disposals from myLab.

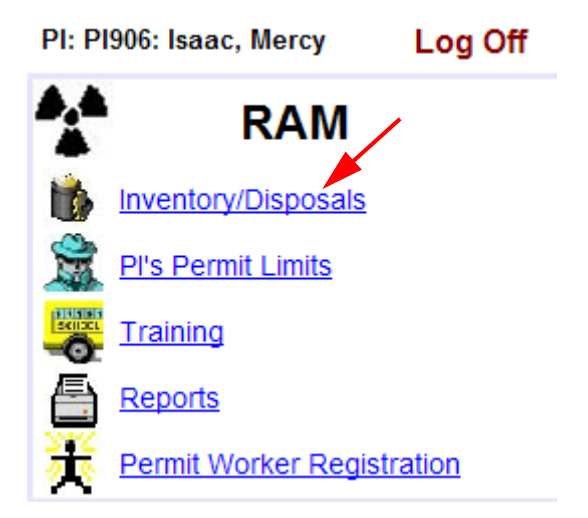

From the **Current Inventory** list, select the radioactive item to remove.

| Main          | Men         | u < BAC         | K              |                       | PI PI9           | 96 Isaac, N                      | lercy       | Log                               | Off         |
|---------------|-------------|-----------------|----------------|-----------------------|------------------|----------------------------------|-------------|-----------------------------------|-------------|
| Receiv        | e Nev       | v Inventory Ite | m              |                       |                  |                                  |             |                                   |             |
| Ourre         | ent In      | ventory 🔿 D     | isposed l      | nventory 🔘            | Archived Invent  | ory 🔿 Was                        | te Inve     | entory                            |             |
|               |             | Inventory #     | <u>lsotope</u> | <u>Compound</u>       | Vial Description | On Hand<br>Activity<br>(Decayed) | <u>Unit</u> | <u>Remaining</u><br><u>Volume</u> | <u>Unit</u> |
| <u>Select</u> | <u>Edit</u> | 100319003C      | P-32           | [y- <sup>32</sup>     |                  | 0.00161                          | mCi         | 1.00000                           |             |
| <u>Select</u> | <u>Edit</u> | 100319001A      | S-35           | [ <sup>35</sup> S]-De |                  | 0.00125                          | mCi         | 1.00000                           |             |
| Select        | <u>Edit</u> | 100319003       | P-32           | [γ- <sup>32</sup>     | Experiment 22    | 0.00161                          | mCi         | 1.00000                           | uL          |
| <u>Select</u> | <u>Edit</u> | 100319001       | S-35           | [ <sup>35</sup> S]-De | Experiment 126   | 0.12322                          | mCi         | 99.00000                          | uL          |

In this example, we will discard the remaining volume of **1**ul from the selected inventory item.

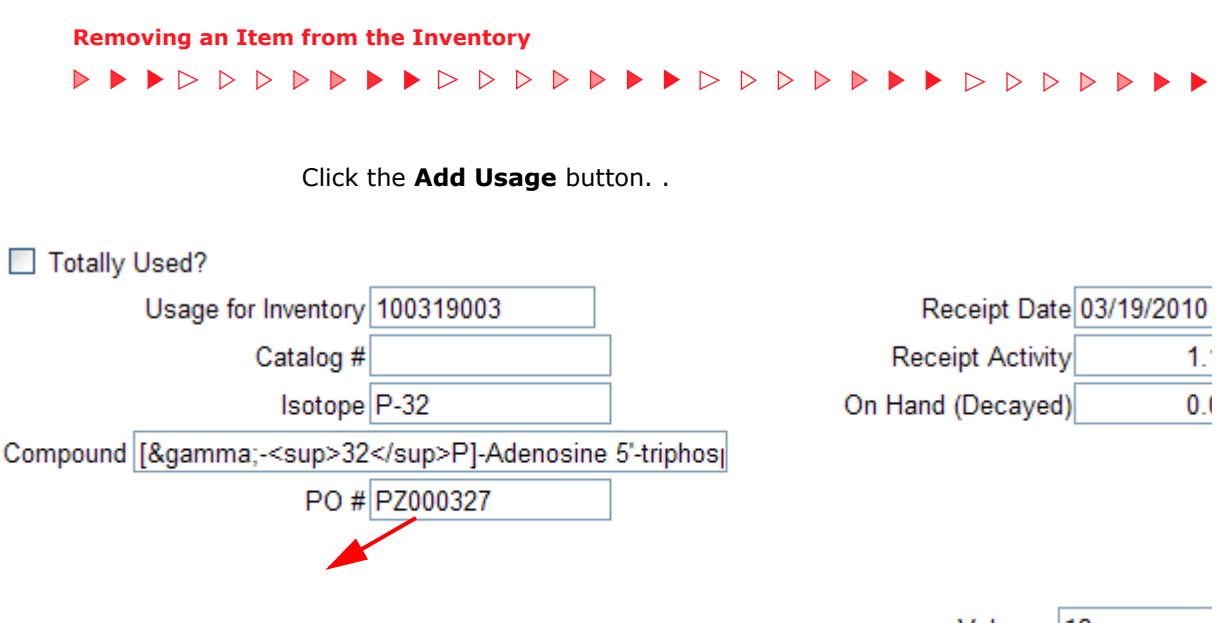

Volume 10

Enter the volume (1ul) in the **Volume Used** field. The fields **this usage** and **Volume Used** will be updated automatically.

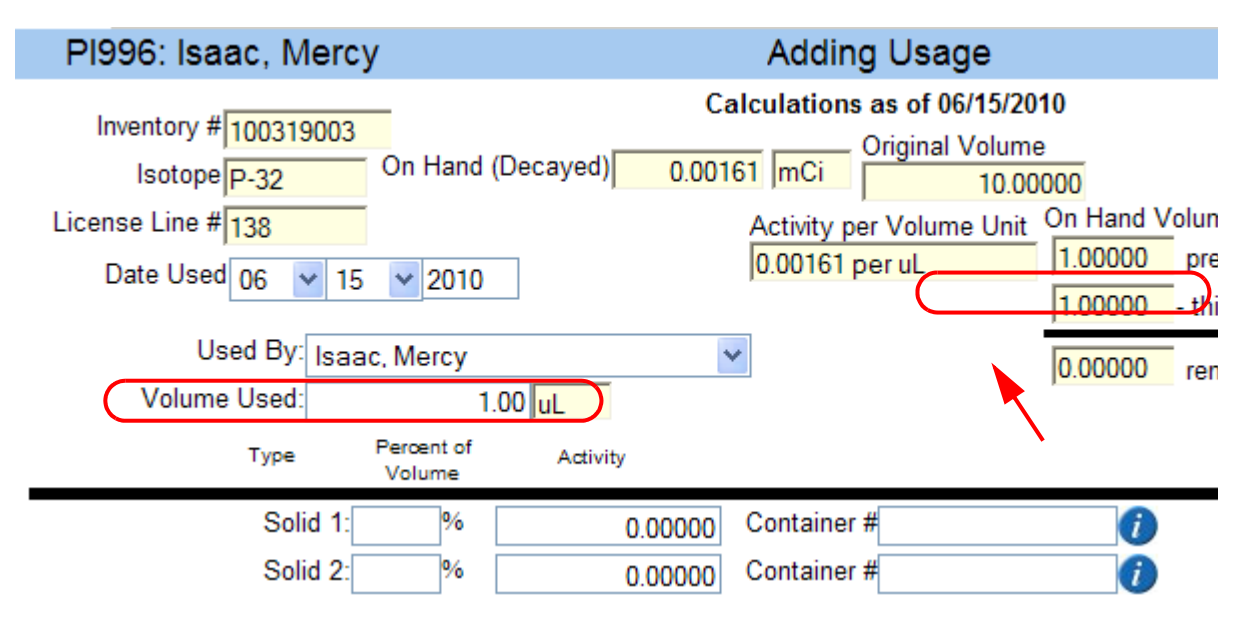

Note that the volume in the **reamining** field will now display as zero.

For each **Type** of radioactive waste, enter its quantity as a percentage in the corresponding **Percent of Volume** field. In this example, 100% of the volume used is discarded as **Solid** waste.

Click the **blue i icon** of the **Container #** box to see a list of containers.

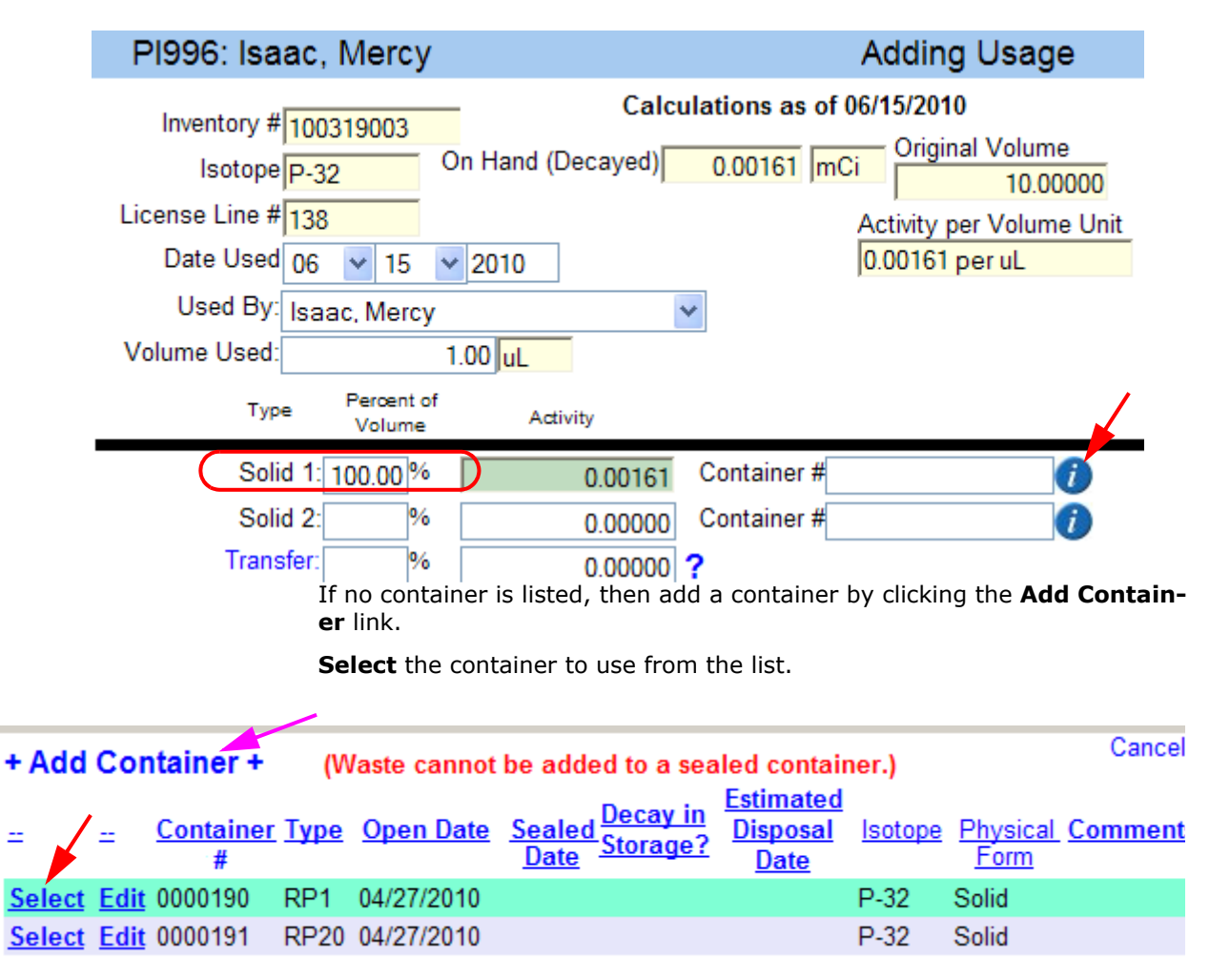

The selected container's number will be placed in the **Container #** field.

| Pl996: Isaac, Mercy                                         | Ad                                                                       |
|-------------------------------------------------------------|--------------------------------------------------------------------------|
| Inventory # 100319003<br>Isotope P-32<br>License Line # 138 | Calculations as of 06/15/2010<br>Origin<br>On Hand (Decayed) 0.00161 mCi |
| Date Used                                                   | 06 • 15 • 2010                                                           |
| Used By: Isaac.                                             | Mercy 👻                                                                  |
| Volume Used:                                                | 1.00000 uL                                                               |
| Type Percen<br>Volun                                        | ne Activity                                                              |
| Solid 1: 100.00                                             | % 0.00161 Container # 0000190                                            |
| Solid 2:                                                    | % 0.00000 Container #                                                    |
| Liquid 1:                                                   | % 0.00000 Container #                                                    |
| Liquid 2:                                                   | % 0.00000 Container #                                                    |
| Liquid Scintillation:                                       | % 0.00000                                                                |
| Transfer                                                    | % 0.00000 .?                                                             |
| In Progress:                                                | % 0.0000 Lab                                                             |
| Loss:                                                       | % 0.00000                                                                |
| Total Usage: 100.00                                         | % 0.00161 mCi                                                            |

Verify the values in **Volume Used**, **Solid**, **Container #** and **Total Usage** fields.

Then place a check mark in the **Totally Used** field. Click **Save/Return.** 

The system will prevent you from saving the usage, if the **remaining** volume is not equal to zero.

After saving, the item will be removed from your **Current Inventory**, as shown below.

| Mair          | n Mei       | nu < BAC        | СК             |                       |                   | Ы                 | PI996                   | Isaa        | nc, Mercy                         |
|---------------|-------------|-----------------|----------------|-----------------------|-------------------|-------------------|-------------------------|-------------|-----------------------------------|
| Receiv        | ve Nev      | w Inventory Ite | m              |                       |                   |                   |                         |             |                                   |
| • Curre       | ent In      | ventory 🔿 D     | isposed        | Inventory 🔘           | Archived Inventor | y O V             | Vaste I                 | nvent       | tory                              |
|               |             | Inventory #     | <u>lsotope</u> | <u>Compound</u>       | Vial Description  | On<br>Act<br>(Dec | Hand<br>tivity<br>ayed) | <u>Unit</u> | <u>Remaining</u><br><u>Volume</u> |
| <u>Select</u> | <u>Edit</u> | 100319003C      | P-32           | [y- <sup>32</sup>     |                   | 0.0               | 0161                    | mCi         | 1.00000                           |
| Select        | <u>Edit</u> | 100319001A      | S-35           | [ <sup>35</sup> S]-De |                   | 0.0               | 0125                    | mCi         | 1.00000                           |
| <u>Select</u> | <u>Edit</u> | 100319001       | S-35           | [ <sup>35</sup> S]-De | Experiment 126    | 0.12              | 2322                    | mCi         | 99.00000                          |

You have successfully removed an item from your inventory in *myLab*.

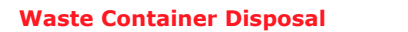

## **Waste Container Disposal**

All radioactive waste must be discarded safely. Use this procedure to properly close and label waste containers before its final disposal.

Login to *my*Lab and click **Inventory/Disposals** link.

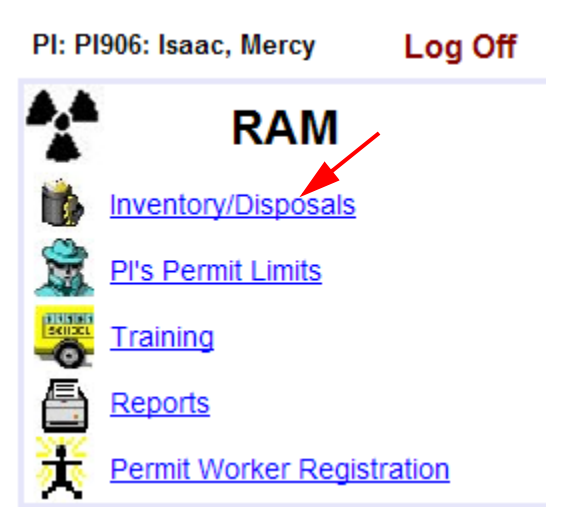

Click Waste Inventory.

| Receive New Inventory Item                                                    |             |             |                |                       |                  |                                  |             |                            |
|-------------------------------------------------------------------------------|-------------|-------------|----------------|-----------------------|------------------|----------------------------------|-------------|----------------------------|
| Ourrent Inventory ○ Disposed Inventory ○ Archived Inventory ○ Waste Inventory |             |             |                |                       |                  |                                  |             |                            |
|                                                                               |             | Inventory # | <u>lsotope</u> | <u>Compound</u>       | Vial Description | On Hand<br>Activity<br>(Decayed) | <u>Unit</u> | <u>Remaining</u><br>Volume |
| <u>Select</u>                                                                 | <u>Edit</u> | 100319001A  | S-35           | [ <sup>35</sup> S]-De |                  | 0.00205                          | mCi         | 1.00000                    |
| <u>Select</u>                                                                 | <u>Edit</u> | 100319003   | P-32           | [y- <sup>32</sup>     | Experiment 22    | 0.17020                          | mCi         | 5.00000                    |
| <u>Select</u>                                                                 | <u>Edit</u> | 100319001   | S-35           | [ <sup>35</sup> S]-De | Experiment 126   | 0.20301                          | mCi         | 99.00000                   |

#### The **Waste Inventory** screen will list all containers in use.

# + Add Container +

○ Current Inventory ○ Disposed Inventory ○ Archived Inventory ⑧ Waste Inventory

| = -       | <u>Container #</u> | <u>Type</u> | <u>Open Date</u> | <u>Isotope</u> | Physical<br>Form | Total w/o<br>Decay | Total<br>Decayed | Comments Decay in Storage | <u>Estimated</u><br><u>Disposal</u><br><u>Date</u> |
|-----------|--------------------|-------------|------------------|----------------|------------------|--------------------|------------------|---------------------------|----------------------------------------------------|
| View Edit | 0000047            | RP1         | 03/22/2010       | P-32           | Liquid           | 0.29656            | 0.10211          |                           |                                                    |

From the list, select the container to dispose by clicking the **Edit** link. The **Editing Container** window will appear.

| Editing Container                           |           |  |  |  |  |  |
|---------------------------------------------|-----------|--|--|--|--|--|
| lelp                                        | Help      |  |  |  |  |  |
| Container # 0000047                         |           |  |  |  |  |  |
| Container Type RP1 : Plastic container 1L 💌 |           |  |  |  |  |  |
| Open Date 03 💙 22 💙 2010 Today              | Open Date |  |  |  |  |  |
| Isotope P-32                                |           |  |  |  |  |  |
| Physical Form Liquid                        |           |  |  |  |  |  |
| Close Date 4/16/2010 🔹                      |           |  |  |  |  |  |
| Closed By Mercy Isaac                       |           |  |  |  |  |  |
| Comments Experiment 22 waste                |           |  |  |  |  |  |
| Cancel                                      |           |  |  |  |  |  |

Fill up the **Close Date** and **Closed By** fields. **Comments** field entry is optional. Click **Save**.

A disposal confirmation window will pop up prompting you to specify a temporary waste area.

| Do you wish to close your waste container and transfer it to the following temporary waste area? |  |  |  |  |  |  |  |
|--------------------------------------------------------------------------------------------------|--|--|--|--|--|--|--|
| Building Transfer                                                                                |  |  |  |  |  |  |  |
|                                                                                                  |  |  |  |  |  |  |  |
| Waste Area ID                                                                                    |  |  |  |  |  |  |  |
| Yes No                                                                                           |  |  |  |  |  |  |  |

Click the blue **i** icon to select the temporary waste area.

|        | Select a Building                   | Cancel                  |                                               |                                |
|--------|-------------------------------------|-------------------------|-----------------------------------------------|--------------------------------|
|        | Building Name                       | <u>Building</u><br>Code | <u># of</u><br><u>Labs</u><br><u>Attached</u> | <u>Waste</u><br><u>Area ID</u> |
| Select | DUFF MEDICAL BUILDING               | 169                     | 464                                           | DUF222A                        |
| Select | LUDMER, IRVING RESEARCH AND TRAININ | 101                     | 144                                           | R&T110A                        |
| Select | MAASS CHEMISTRY BUILDING            | 119                     | 225                                           | OM 038                         |
| Selet  | MACDONALD-STEWART BUILDING          | 446                     | 387                                           | MACCAGE                        |
| Select | MCINTYRE MEDICAL SCIENCES BUILDING  | 155                     | 687                                           | MMS128B                        |
| Select | MONTREAL NEUROLOGICAL INSTITUTE & H | 159                     | 168                                           | MNI 045                        |
| Select | PARASITOLOGY BUILDING               | 467                     | 116                                           | PARA001                        |
| Select | PENFIELD 740                        | 239                     | 259                                           | GEN3401                        |
| Select | SAINT URBAIN 3626                   | 183                     | 87                                            | MC \$30                        |
| Select | WONG BUILDING                       | 229                     | 385                                           | MHW3260                        |

Select the waste area from the list.

For example, select McIntyre Medical Sciences Building, Room 128B.

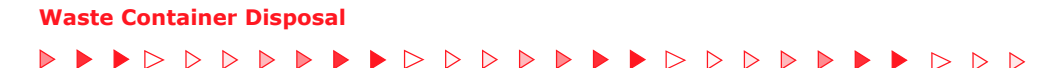

Click **Yes** to confirm the selection.

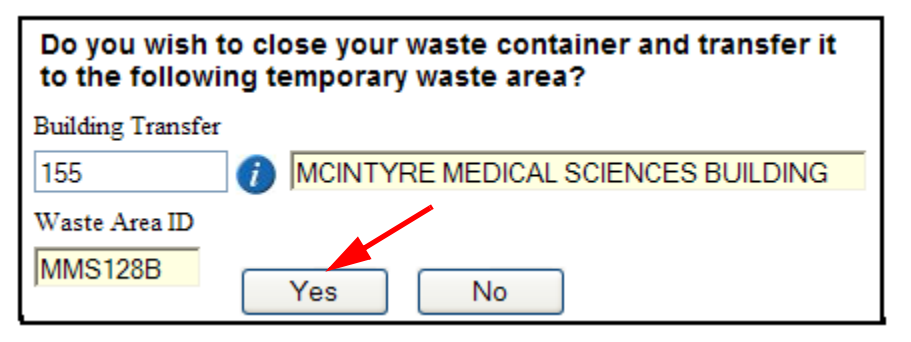

Label the waste container clearly with the information that appears in the resulting screen.

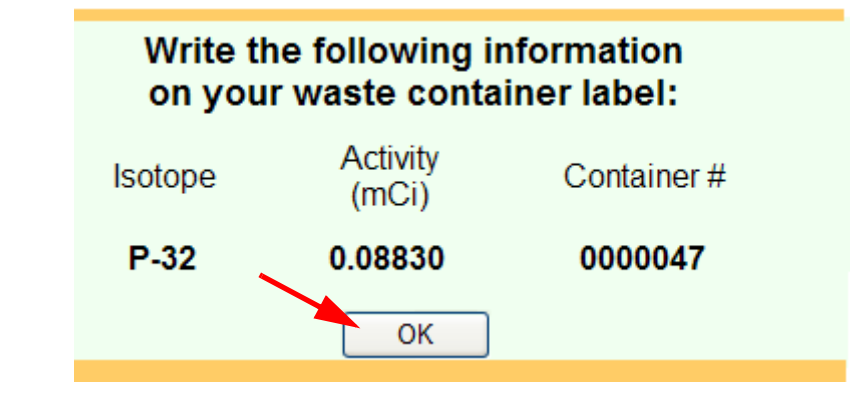

Click **OK**. You will return to the Waste Inventory screen.

# + Add Container +

```
○ Current Inventory ○ Disposed Inventory ○ Archived Inventory ⑧ Waste Inventory
```

No Existing Waste Containers found for PI906: Isaac, Mercy

#### 

Note that the container you just closed no longer appears in the **Waste Inventory.** You must now transport the closed waste container to the specified temporary waste area.

Click **Back** or **Main Menu** to exit this screen. This completes the waste disposal procedure.

For more details on waste disposals, visit <u>http://www.mcgill.ca/wmp</u>